## P8000

## P8000 3/12-Channel ECG Unit

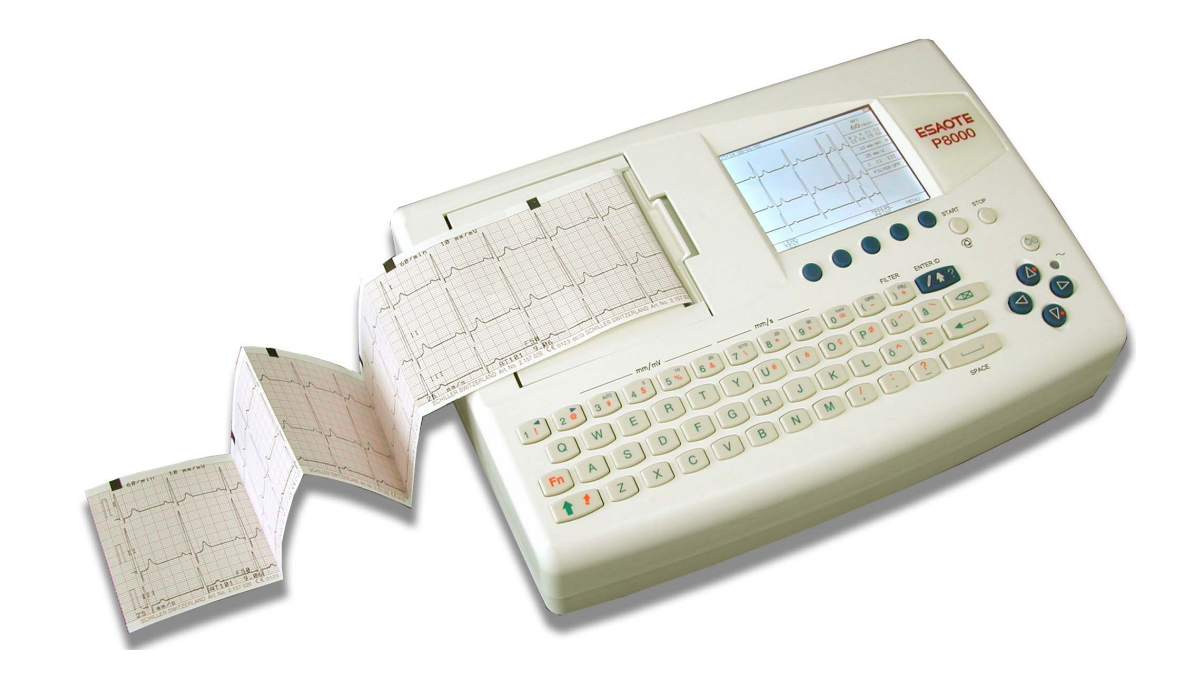

User Guide

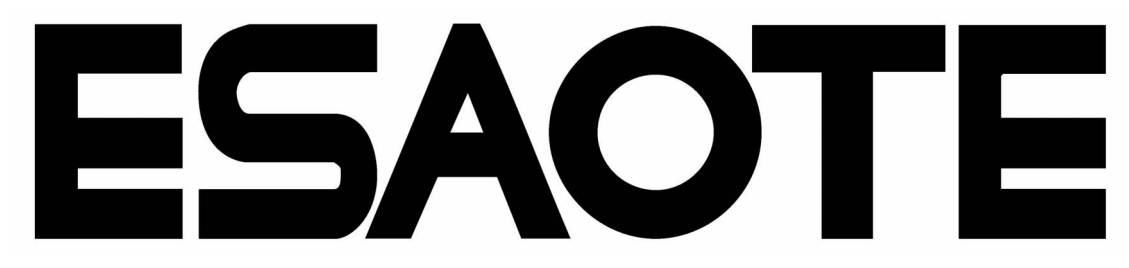

### Sales and Service Information

The ESAOTE sales and service centre network is world-wide. For the address of your local distributor, contact your nearest ESAOTE subsidiary. In case of difficulty a complete list of all distributors and subsidiaries is provided on our internet site: http://www.esaote.com

### Distributed by:

i

ESAOTE S.P.A Via Di Caciolle 15 50127 Firenze, Italia Tel: +39 055 4229 1 Fax: +39 055 4229 208 web:www.esaote.com

#### Manufactured by:

SCHILLER AG Altgasse 68 CH-6341 Baar, Switzerland Web: Phone: +41 (0) 41 766 42 42 Fax: +41 (0) 41 761 08 80, E-mail: sales@schiller.ch www.schiller.ch

Article-No.: 9740440041 Rev.: a Issue date: 23.12.03 Ref.S.: 2.510532

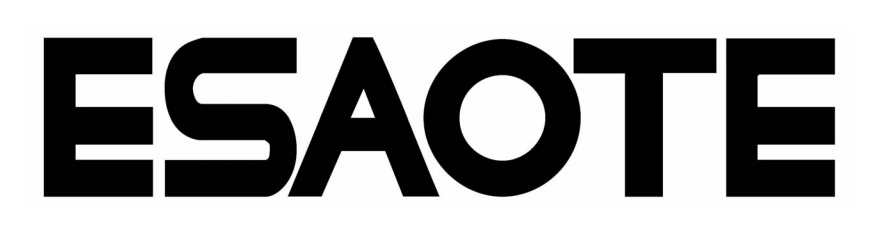

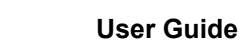

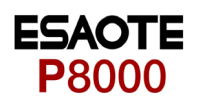

# Contents

| 1                                                                                                    | Safety notes                                                                                                    | 3                                                                                                    |
|----------------------------------------------------------------------------------------------------|----------------------------------------------------------------------------------------------------|----------------------------------------------------------------------------------------------------|
| 1.1                                                                                                    | Responsibility of the User                                                                                                    | 3                                                                                                    |
| 1.2                                                                                                    | Intended Use                                                                                                    | 3                                                                                                    |
| 1.3                                                                                                    | Organisational Measures                                                                                                    | 3                                                                                                    |
| 1.4                                                                                                    | Safety-conscious Operation                                                                                                    | 4                                                                                                    |
| 1.5                                                                                                    | Safety Facilities                                                                                                    | 4                                                                                                    |
| 1.6                                                                                                    | Operation with other Devices                                                                                                    | 5                                                                                                    |
| 1.7                                                                                                    | Maintenance                                                                                                    | 5                                                                                                    |
| 1.8                                                                                                    | Safety Symbols and Pictograms                                                                                                    | 6                                                                                                    |
| 1.9                                                                                                    | Terms of Warranty                                                                                                    | 7                                                                                                    |
| 2                                                                                                    | Introduction                                                                                                    | 8                                                                                                    |
| 2.1                                                                                                    | Features                                                                                                    | 8                                                                                                    |
| 2.1.1                                                                                                    | Standard Features                                                                                                    | . 8                                                                                                    |
| 2.1.2                                                                                                    | Optional Features                                                                                                    | 0.0                                                                                                    |
| <b>2.2</b> .1                                                                                                    | Initiating Functions or Tasks                                                                                                    | 9<br>. 9                                                                                                    |
| 2.2.2                                                                                                    | Main Components of the P8000                                                                                                    | 10                                                                                                    |
| 2.2.3                                                                                                    | Back Panel                                                                                                    | 10                                                                                                    |
| 2.3                                                                                                    | Keypad                                                                                                    | 11                                                                                                    |
| 2.4                                                                                                    | LCD Screen                                                                                                    | 13                                                                                                    |
|                                                                                                    |                                                                                                    |                                                                                                    |
| 3                                                                                                    | Operation1                                                                                                    | 4                                                                                                    |
| <b>3</b><br>3.1                                                                                                    | Operation1<br>Start-up and Initial Preparation                                                                                                    | 1 <b>4</b><br>14                                                                                            |
| <b>3</b><br><b>3.1</b><br>3.1.1                                                                                                    | Operation                                                                                                    | <b>14</b><br>14                                                                                             |
| <b>3</b><br><b>3.1</b><br>3.1.1<br>3.1.2<br>3.1.3                                                                                                    | Operation                                                                                                    | <b>14</b><br>14<br>15                                                                                       |
| <b>3</b><br><b>3.1</b><br>3.1.1<br>3.1.2<br>3.1.3<br>3.1.4                                                                                                    | Operation 1<br>Start-up and Initial Preparation 1<br>Connecting P8000                                                                                                    | <b>14</b><br>14<br>15<br>15<br>15                                                                           |
| <b>3</b><br><b>3.1</b><br>3.1.1<br>3.1.2<br>3.1.3<br>3.1.4<br>3.1.5                                                                                                    | Operation                                                                                                    | <b>14</b><br>14<br>15<br>15<br>15<br>15                                                                     |
| <b>3</b><br><b>3.1</b><br>3.1.2<br>3.1.3<br>3.1.4<br>3.1.5<br>3.1.6<br>3.1.7                                                                                                    | Operation 1<br>Start-up and Initial Preparation 1<br>Connecting P8000                                                                                                    | <b>14</b><br>14<br>15<br>15<br>15<br>16                                                                     |
| <b>3</b><br><b>3.1</b><br>3.1.1<br>3.1.2<br>3.1.3<br>3.1.4<br>3.1.5<br>3.1.6<br>3.1.7<br><b>3.2</b>                                                                                                    | Operation       1         Start-up and Initial Preparation       1         Connecting P8000       1         Battery Operation       1         Switching ON and OFF       1         Isolating the Mains Supply       1         Potential Equalisation       1         Inserting Printing Paper       1         LCD contrast adjustment       1         Entering Patient Data       1                                                                                                    | <b>14</b><br>14<br>15<br>15<br>15<br>16<br>16<br><b>17</b>                                                  |
| <b>3</b><br><b>3.1</b><br>3.1.1<br>3.1.2<br>3.1.3<br>3.1.4<br>3.1.5<br>3.1.6<br>3.1.7<br><b>3.2</b><br><b>4</b>                                                                                                    | Operation       1         Start-up and Initial Preparation       1         Connecting P8000       1         Battery Operation       1         Switching ON and OFF       1         Isolating the Mains Supply       1         Potential Equalisation       1         Inserting Printing Paper       1         LCD contrast adjustment       1         Entering Patient Data       1                                                                                                    | <b>14</b><br>14<br>15<br>15<br>15<br>16<br>16<br><b>17</b>                                                  |
| <b>3</b><br><b>3.1</b><br>3.1.1<br>3.1.2<br>3.1.3<br>3.1.4<br>3.1.5<br>3.1.6<br>3.1.7<br><b>3.2</b><br><b>4</b><br><b>4</b>                                                                                                    | Operation       1         Start-up and Initial Preparation       1         Connecting P8000       1         Battery Operation       1         Switching ON and OFF       1         Isolating the Mains Supply       1         Potential Equalisation       1         Inserting Printing Paper       1         LCD contrast adjustment       1         Entering Patient Data       1         Resting ECG       1                                                                                                    | <b>14</b> 14 15 15 15 16 16 <b>17 8</b>                                                                     |
| <b>3</b><br><b>3.1</b><br>3.1.1<br>3.1.2<br>3.1.3<br>3.1.4<br>3.1.5<br>3.1.6<br>3.1.7<br><b>3.2</b><br><b>4</b><br><b>4.1</b><br><b>4.2</b>                                                                                                    | Operation       1         Start-up and Initial Preparation       1         Connecting P8000       1         Battery Operation       1         Switching ON and OFF       1         Isolating the Mains Supply       1         Potential Equalisation       1         Inserting Printing Paper       1         LCD contrast adjustment       1         Entering Patient Data       1         Electrode Placement       1         Further Load Combinations       1                                                                                                    | <b>14</b> 14 15 15 15 16 16 <b>17 18 18 20</b>                                                              |
| <b>3</b><br><b>3.1</b><br>3.1.1<br>3.1.2<br>3.1.3<br>3.1.4<br>3.1.5<br>3.1.6<br>3.1.7<br><b>3.2</b><br><b>4</b><br><b>4.1</b><br><b>4.2</b><br>4.2.1                                                                                                    | Operation       1         Start-up and Initial Preparation       2         Connecting P8000       3         Battery Operation       3         Switching ON and OFF       3         Isolating the Mains Supply       4         Potential Equalisation       3         Inserting Printing Paper       4         LCD contrast adjustment       4         Entering Patient Data       4         Resting ECG       4         Electrode Placement       4         Further Lead Combinations       5         Nehb Leads       4                                                                                                    | 14 14 14 15 15 15 16 16 17 18 20                                                                            |
| <b>3</b><br><b>3.1</b><br>3.1.1<br>3.1.2<br>3.1.3<br>3.1.4<br>3.1.5<br>3.1.6<br>3.1.7<br><b>3.2</b><br><b>4</b><br><b>4.1</b><br><b>4.2</b><br>4.2.1<br>4.2.2                                                                                                    | Operation       1         Start-up and Initial Preparation       2         Connecting P8000       3         Battery Operation       3         Switching ON and OFF       3         Isolating the Mains Supply       4         Potential Equalisation       4         Inserting Printing Paper       4         LCD contrast adjustment       5         Entering Patient Data       4         Resting ECG       1         Electrode Placement       4         Further Lead Combinations       5         Nehb Leads       5         Electrode Positions for Additional Leads       5                                                                                                    | 14 14 14 15 15 15 16 16 17 18 18 20 21                                                                      |
| 3<br>3.1.1<br>3.1.2<br>3.1.3<br>3.1.4<br>3.1.5<br>3.1.6<br>3.1.7<br>3.2<br>4<br>4.1<br>4.2.1<br>4.2.2<br>4.2.1<br>4.2.2<br>4.2.3                                                                                                    | Operation       1         Start-up and Initial Preparation       2         Connecting P8000       3         Battery Operation       3         Switching ON and OFF       3         Isolating the Mains Supply       4         Potential Equalisation       4         Inserting Printing Paper       4         LCD contrast adjustment       5         Entering Patient Data       4         Further Lead Combinations       4         Nehb Leads       5         Electrode Positions for Additional Leads       5         Electrodes and Neutral Electrodes Identification and Colour Code       6                                                                                                    | <b>14</b> 14 15 15 15 15 16 16 <b>17 18 20</b> 21 22                                                        |
| 3<br>3.1<br>3.1.1<br>3.1.2<br>3.1.3<br>3.1.4<br>3.1.5<br>3.1.6<br>3.1.7<br>3.2<br>4<br>4.1<br>4.2<br>4.2.1<br>4.2.2<br>4.2.3<br>4.3                                                                                                    | Operation       1         Start-up and Initial Preparation       2         Connecting P8000       3         Battery Operation       3         Switching ON and OFF       3         Isolating the Mains Supply       4         Potential Equalisation       3         Inserting Printing Paper       4         LCD contrast adjustment       5         Entering Patient Data       1         Electrode Placement       1         Further Lead Combinations       1         Nehb Leads       1         Electrode Positions for Additional Leads       1         Electrodes and Neutral Electrodes Identification and Colour Code       5         Skin/Electrode Resistance       1                                                                                                    | 14 14 14 15 15 16 16 16 17 18 20 21 22 23                                                                   |
| 3<br>3.1.1<br>3.1.2<br>3.1.3<br>3.1.4<br>3.1.5<br>3.1.6<br>3.1.7<br>3.2<br>4<br>4.2<br>4.2.1<br>4.2.2<br>4.2.3<br>4.3.1<br>4.3.1                                                                                                    | Operation       1         Start-up and Initial Preparation       2         Connecting P8000       3         Battery Operation       3         Switching ON and OFF       3         Isolating the Mains Supply       4         Potential Equalisation       4         Inserting Printing Paper       4         LCD contrast adjustment       5         Entering Patient Data       4         Resting ECG       1         Electrode Placement       4         Further Lead Combinations       4         Nehb Leads       5         Electrode Positions for Additional Leads       5         Electrode Resistance       6         High Electrode Resistance       4         High Electrode Resistance Indication       5                                                                                                    | <b>14</b> 14 15 15 15 16 16 <b>17 18 20</b> 21 22 <b>23</b> 23 23 23 24 24 24 24 24 24 24 24 24 24 24 24 24 |
| 3<br>3.1.<br>3.1.1<br>3.1.2<br>3.1.3<br>3.1.4<br>3.1.5<br>3.1.6<br>3.1.7<br>3.2<br>4<br>4.1<br>4.2.1<br>4.2.2<br>4.2.3<br>4.3.1<br>4.3.2<br>4.3.1<br>4.3.2                                                                                                    | Operation       1         Start-up and Initial Preparation       2         Connecting P8000       3         Battery Operation       3         Switching ON and OFF       3         Isolating the Mains Supply       4         Potential Equalisation       1         Inserting Printing Paper       1         LCD contrast adjustment       1         Entering Patient Data       1         Electrode Placement       1         Further Lead Combinations       1         Nehb Leads       1         Electrode Positions for Additional Leads       1         Electrodes and Neutral Electrodes Identification and Colour Code       1         Skin/Electrode Resistance       1         High Electrode Resistance Indication       1         Electrode and Patient cable Check (Lead Test)       1                                                               | <b>14</b> 14 15 15 15 16 16 <b>17 18 20</b> 21 22 <b>23</b> 23 23                                           |
| <b>3</b><br><b>3.1</b><br>3.1.1<br>3.1.2<br>3.1.3<br>3.1.4<br>3.1.5<br>3.1.6<br>3.1.7<br><b>3.2</b><br><b>4</b><br><b>4.1</b><br><b>4.2</b><br>4.2.1<br>4.2.2<br>4.2.3<br><b>4.3</b><br><b>4.3</b><br>4.3.1<br>4.3.2<br><b>4.4</b>                                                                                                    | Operation       1         Start-up and Initial Preparation       2         Connecting P8000       3         Battery Operation       3         Switching ON and OFF       3         Isolating the Mains Supply       4         Potential Equalisation       1         Inserting Printing Paper       1         LCD contrast adjustment       1         Entering Patient Data       1         Resting ECG       1         Electrode Placement       1         Further Lead Combinations       1         Nehb Leads       1         Electrode Positions for Additional Leads       1         Electrode Resistance       1         High Electrode Resistance       1         High Electrode Resistance Indication       1         Electrode and Patient cable Check (Lead Test)       1         Modes of Operation and Procedural       0         Overview       1    | <b>14</b> 14 15 15 15 16 16 <b>17 18 18 20</b> 21 22 <b>23</b> 23 23 <b>24</b>                              |
| <ul> <li><b>3</b></li> <li><b>3.1</b></li> <li><b>3.1.1</b></li> <li><b>3.1.2</b></li> <li><b>3.1.3</b></li> <li><b>3.1.4</b></li> <li><b>3.1.5</b></li> <li><b>3.1.6</b></li> <li><b>3.1.7</b></li> <li><b>3.2</b></li> <li><b>4</b></li> <li><b>4.1</b></li> <li><b>4.2</b></li> <li><b>4.2.1</b></li> <li><b>4.2.2</b></li> <li><b>4.2.3</b></li> <li><b>4.3</b></li> <li><b>4.3.1</b></li> <li><b>4.3.2</b></li> <li><b>4.4</b></li> <li><b>4.4.1</b></li> </ul> | Operation       1         Start-up and Initial Preparation       2         Connecting P8000       3         Battery Operation       3         Switching ON and OFF       3         Isolating the Mains Supply       3         Potential Equalisation       3         Inserting Printing Paper       4         LCD contrast adjustment       5         Entering Patient Data       1         Electrode Placement       1         Further Lead Combinations       1         Nehb Leads       1         Electrode Positions for Additional Leads       1         Electrode Resistance       1         High Electrode Resistance       1         High Electrode Resistance Indication       1         Electrode and Patient cable Check (Lead Test)       1         Modes of Operation and Procedural       0         Overview       1         Automatic Mode       1 | <b>14</b> 14 15 15 15 16 17 <b>18 20</b> 21 22 <b>23</b> 23 <b>24</b> 25                                    |

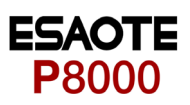

| 6.2<br>6.3<br>6.3.1<br>6.3.2<br>6.4<br>6.5<br>6.5.1<br>6.5.2<br>6.5.3<br>6.6<br>6.6.1<br>6.7<br>6.7.1<br>7.1<br>7.2<br>7.3                                                                                                    | Maintenance interval for the battery         Charging the battery         Battery disposal         Changing the fuse and mains voltage         Cleaning         Cleaning         Cleaning the Casing         Cleaning the Patient Cable         Cleaning the Thermal Print Head         Replacing the Recording Paper         Thermal Paper Handling         Fault-Finding         Accessories and Disposables         Technical Data         System         Technical Data for ECG         Safety Standards | 45<br>46<br>46<br>47<br>48<br>48<br>48<br>49<br>50<br>51<br>52<br>52<br>53<br>54                                                                                                    |
|----------------------------------------------------------------------------------------------------|----------------------------------------------------------------------------------------------------|----------------------------------------------------------------------------------------------------|
| <ul> <li>6.2</li> <li>6.3</li> <li>6.3.1</li> <li>6.3.2</li> <li>6.4</li> <li>6.5</li> <li>6.5.1</li> <li>6.5.2</li> <li>6.5.3</li> <li>6.6</li> <li>6.6.1</li> <li>6.7</li> <li>6.7.1</li> <li>7</li> <li>7.1</li> <li>7.2</li> </ul> | Maintenance interval for the battery         Charging the battery         Battery disposal         Changing the fuse and mains voltage         Cleaning         Cleaning the Casing         Cleaning the Patient Cable         Cleaning the Thermal Print Head         Replacing the Recording Paper         Thermal Paper Handling         Fault-Finding         Accessories and Disposables         Technical Data         Technical Data for ECG                                                          | 45<br>46<br>46<br>47<br>48<br>48<br>48<br>48<br>49<br>49<br>50<br>51<br>52<br>52<br>53                                                                                                    |
| 6.2<br>6.3<br>6.3.1<br>6.3.2<br>6.4<br>6.5<br>6.5.1<br>6.5.2<br>6.5.3<br>6.6<br>6.6.1<br>6.7<br>6.7.1<br>7.1                                                                                                    | Maintenance interval for the battery         Charging the battery         Battery disposal         Changing the fuse and mains voltage         Cleaning         Cleaning the Casing         Cleaning the Patient Cable         Cleaning the Thermal Print Head         Replacing the Recording Paper         Thermal Paper Handling         Fault-Finding         Accessories and Disposables         System                                                                                                 | <ul> <li>45</li> <li>46</li> <li>46</li> <li>47</li> <li>48</li> <li>48</li> <li>49</li> <li>50</li> <li>51</li> <li>52</li> </ul>                                                             |
| <ul> <li>6.2</li> <li>6.3</li> <li>6.3.1</li> <li>6.3.2</li> <li>6.4</li> <li>6.5</li> <li>6.5.1</li> <li>6.5.2</li> <li>6.5.3</li> <li>6.6</li> <li>6.6.1</li> <li>6.7</li> <li>6.7.1</li> <li>7</li> </ul>                           | Maintenance interval for the battery         Charging the battery         Battery disposal         Changing the fuse and mains voltage         Cleaning         Cleaning the Casing         Cleaning the Patient Cable         Cleaning the Thermal Print Head         Replacing the Recording Paper         Thermal Paper Handling         Fault-Finding         Accessories and Disposables                                                                                                    | <ul> <li>45</li> <li>46</li> <li>46</li> <li>47</li> <li>48</li> <li>48</li> <li>48</li> <li>49</li> <li>49</li> <li>50</li> <li>51</li> </ul>                                                 |
| <ul> <li>6.2</li> <li>6.3</li> <li>6.3.1</li> <li>6.3.2</li> <li>6.4</li> <li>6.5</li> <li>6.5.1</li> <li>6.5.2</li> <li>6.5.3</li> <li>6.6</li> <li>6.6.1</li> <li>6.7</li> <li>6.7.1</li> </ul>                                      | Maintenance interval for the battery         Charging the battery         Battery disposal         Changing the fuse and mains voltage         Cleaning         Cleaning the Casing         Cleaning the Patient Cable         Cleaning the Thermal Print Head         Replacing the Recording Paper         Thermal Paper Handling         Fault-Finding         Accessories and Disposables                                                                                                    | <ul> <li>45</li> <li>46</li> <li>46</li> <li>47</li> <li>48</li> <li>48</li> <li>48</li> <li>49</li> <li>49</li> <li>50</li> <li>51</li> </ul>                                                 |
| 6.2<br>6.3<br>6.3.1<br>6.3.2<br>6.4<br>6.5<br>6.5.1<br>6.5.2<br>6.5.3<br>6.6<br>6.6.1                                                                                                    | Maintenance interval for the battery         Charging the battery         Battery disposal         Changing the fuse and mains voltage         Cleaning         Cleaning the Casing         Cleaning the Patient Cable         Cleaning the Thermal Print Head         Replacing the Recording Paper         Thermal Paper Handling                                                                                                    | <ul> <li>45</li> <li>46</li> <li>46</li> <li>47</li> <li>48</li> <li>48</li> <li>48</li> <li>49</li> <li>49</li> </ul>                                                                         |
| 6.2<br>6.3<br>6.3.1<br>6.3.2<br>6.4<br>6.5<br>6.5.1<br>6.5.2<br>6.5.3<br>6.5.3                                                                                                    | Maintenance interval for the battery<br>Charging the battery<br>Battery disposal<br>Changing the fuse and mains voltage<br>Cleaning<br>Cleaning the Casing<br>Cleaning the Patient Cable<br>Cleaning the Patient Cable<br>Cleaning the Patient Cable<br>Cleaning the Patient Cable                                                                                                    | <ul> <li>45</li> <li>46</li> <li>46</li> <li>47</li> <li>48</li> <li>48</li> <li>48</li> <li>48</li> <li>48</li> <li>48</li> <li>48</li> <li>48</li> <li>48</li> <li>48</li> <li>48</li> </ul> |
| 6.2<br>6.3<br>6.3.1<br>6.3.2<br>6.4<br>6.5<br>6.5.1<br>6.5.2                                                                                                    | Maintenance interval for the battery<br>Charging the battery<br>Battery disposal<br>Changing the fuse and mains voltage<br>Cleaning the Casing<br>Cleaning the Patient Cable                                                                                                    | <ul> <li>45</li> <li>46</li> <li>46</li> <li>47</li> <li>48</li> <li>48</li> <li>48</li> </ul>                                                                                                 |
| 6.2<br>6.3<br>6.3.1<br>6.3.2<br>6.4                                                                                                    | Maintenance interval for the battery<br>Charging the battery<br>Battery disposal<br>Changing the fuse and mains voltage                                                                                                    | <b>45</b><br>46<br>46<br>46<br><b>47</b>                                                                                                    |
| <b>6.3</b><br>6.3.1<br>6.3.2                                                                                                    | Maintenance interval for the battery<br>Charging the battery<br>Battery disposal                                                                                                    | <b>45</b><br><b>46</b><br>46<br>46                                                                                                    |
| 0.2                                                                                                    |                                                                                                    | 45                                                                                                    |
| 6.2                                                                                                    | 12 Monthly Chock                                                                                                    |                                                                                                    |
| 6.1                                                                                                    | Communication (RS-232) Test                                                                                                    | 45                                                                                                    |
| 6                                                                                                    | Care & Maintenance                                                                                                    | 45                                                                                                    |
| 5.3.3.5                                                                                                    | Default Settings                                                                                                    | 44                                                                                                    |
| 5.3.3.3<br>5.3.3.4                                                                                                    | Installing New Software Options (Upgrade)                                                                                                    | 43<br>43                                                                                                    |
| 5.3.3.1<br>5.3.3.2                                                                                                    | Communications Test                                                                                                    | 42<br>43                                                                                                    |
| 5.3.3                                                                                                    | Test and Information                                                                                                    | 41                                                                                                    |
| 5.3.1<br>5.3.2                                                                                                    | Onit<br>Communication                                                                                                    | 39<br>40                                                                                                    |
| 5.3                                                                                                    | System Settings                                                                                                    | 38                                                                                                    |
| 5.2.6                                                                                                    | General (only with version m = Memory)                                                                                                    | 37                                                                                                    |
| 5.2.4<br>5.2.5                                                                                                    | Interpretation (Only with version C)                                                                                                    | 36<br>37                                                                                                    |
| 5.2.2<br>5.2.3                                                                                                    | Filters                                                                                                    | 34<br>35                                                                                                    |
| 5.2.1                                                                                                    | Automatic Format 1 and 2 Internal Printer                                                                                                    | 33                                                                                                    |
| 5.1.1<br>5.2                                                                                                    | ECG Settings                                                                                                    | 31<br>32                                                                                                    |
| <b>5.1</b>                                                                                                    | Entering the SETUP Menu                                                                                                    | <b>31</b>                                                                                                    |
| 5                                                                                                    | Setup                                                                                                    | 31                                                                                                    |
| 4.5.1                                                                                                    | Transmitting the Recordings                                                                                                    | 30                                                                                                    |
| <b>T.V</b>                                                                                                    | Screen (and Manual Printout) Settings                                                                                                    | 27<br>29                                                                                                    |
| 4.4.3<br><b>4.5</b>                                                                                                    |                                                                                                    | 20                                                                                                    |

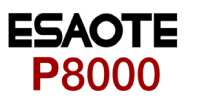

# 1 Safety notes

### 1.1 Responsibility of the User

- This device must only be used by qualified doctors or trained medical personnel.
- ▲ The numerical and graphical results and any interpretation given must be examined with respect to the overall clinical condition of the patient and the general recorded data quality.
- The indications given by this equipment are not a substitute for regular checking of vital functions.
- Specify the competencies of the personnel for operation and repair.
- ▲ Ensure that personnel have read and understood these operating instructions. In particular this chapter "safety notes" must be read and understood.
- ▲ Have damaged or missing components replaced immediately.
- ▲ The operator is responsible for compliance with all applicable accident prevention regulations and safety regulations.

### 1.2 Intended Use

- ▲ The P8000 is a 3/12-channel, ECG device used for the recording, analysis and evaluation of ECG Recordings. Recordings made with the P8000 can be used as a diagnostic aid for heart function and heart conditions. The P8000 is designed for indoor use and can be used for all patients of both sexes, all races, and all ages.
- ▲ There is no danger for patients with pacemaker.
- Only operate the device in accordance with the specified technical data.
- The system is **not** designed for sterile use nor is it designed for outdoor use.
- ▲ Do **not** use this unit in areas where there is any danger of explosion or in the presence of flammable gases such as anaesthetic agents.
- ▲ I This unit is CF classified and defibrillation protected only when the original patient cable is used. However, as a safety precaution when possible, remove electrodes before defibrillation.
- ▲ This product is not designed for internal use. This product is not designed for direct cardiac application.

### 1.3 Organisational Measures

- ▲ Before using the unit, ensure that an introduction regarding the unit functions and the safety precautions has been provided by a medical product representative.
- ▲ Keep these operating instructions in an accessible place for reference when required. Make sure that they are always complete and legible.
- Observe the operating instructions and maintenance instructions.
- ▲ These operating instructions do not override any statutory or local regulations, or procedures for the prevention of accidents and environmental protection.

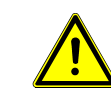

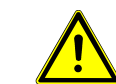

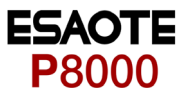

### 1.4 Safety-conscious Operation

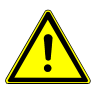

- ▲ Make sure that the staff has read and understood the operating instructions particularly the "Safety Notes" chapter.
- ▲ Do not touch the unit casing during defibrillation.
- ▲ It must be ensured that neither the patient nor the electrodes (including the neutral electrode) come into contact with other conducting objects (even if these are earthed).
- ▲ Immediately report any changes that impair safety (including operating behaviour) to the person responsible.
- ▲ Do not place any liquids on the unit. If liquid should be spilled over the device, immediately disconnect the device from the mains and wipe it. The device must be serviced before reusing.

### 1.5 Safety Facilities

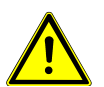

- ▲ Operating the device without the correctly rated fuse, or with defective cables, constitutes a danger to life. Therefore:
  - Do not operate the unit if the earth connection is suspect or if the mains lead is damaged or suspected of being damaged.
  - Damaged cable connections and connectors must be replaced immediately.
  - The electrical safety devices, such as fuses, must not be altered.
  - Ruptured fuses must only be replaced with the same type and rating as the original.

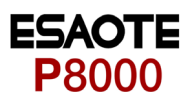

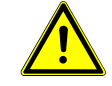

### 1.6 Operation with other Devices

- ▲ Use only accessories and other parts recommended or supplied by ESAOTE. Use of other than recommended or supplied parts may result in injury, inaccurate information and/or damage to the unit.
- ▲ Ancillary equipment connected to the analogue and/or digital interfaces must be certified according to the respective IEC standards (e.g. IEC/EN 60950 for data processing equipment and IEC/EN 60601-1 for medical equipment). Furthermore all configurations shall comply with the valid version of the system standard IEC/EN 60601-1-1. Everybody who connects additional equipment to the signal input part or signal output part configures a medical system, and is therefore responsible that the system complies with the requirements of the valid version of the system standard IEC/EN 60601-1-1. If in doubt, consult the technical service department or your local representative.
  - EC/EN 60601-1-1 states that the patient must remain at least 1.5 meters clear of the unit. If this is not possible, a safety isolating transformer must be installed.
- ▲ Any other equipment used with the patient must use the same common earth as the P8000.
- Precautions must be observed when using high frequency devices. Use the special high frequency ESAOTE patient cable to avoid possible signal interference during ECG acquisition.
- ▲ There is no danger when using the ECG unit simultaneously with electrical stimulation equipment. However, the stimulation units should only be used at a sufficient distance from the electrodes. If in doubt, the patient should be disconnected from the monitor.
- ▲ If the patient cable should become defective after defibrillation, an electrode becomes displaced, or an electrode resistance is too high, a lead-off indication is displayed in the upper right part of the screen and an acoustic alarm given.

### 1.7 Maintenance

- Danger of electric shock! Do not open the device.No serviceable parts inside. Refer servicing to qualified personnel only.
- ▲ Before cleaning and to isolate the mains power supply, switch the unit off and disconnect it from the mains by removing the plug.
- ▲ Do not use high temperature sterilisation processes (such as autoclaving). Do not use E-beam or gamma radiation sterilisation.
  - Do not use solvent or abrasive cleaners on either the unit or cable assemblies.
- ▲ Do not, under any circumstances, immerse the unit or cable assemblies in liquid.

DANGER

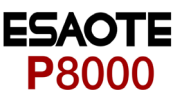

### 1.8 Safety Symbols and Pictograms

The safety level is classified according ANSI Z535.4. The following overview shows the used safety symbols and pictograms used in this manual.

For a direct danger which could lead to severe personal injury or to death.

For a possibly dangerous situation, which could lead to heavy bodily injury or to death.

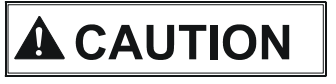

WARNING

For a possibly dangerous situation which could lead to personal injury. This symbol is also used to indicate possible damage to property.

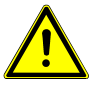

For general safety notes as listed in this chapter.

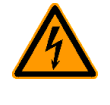

Used for electrical dangers, warnings and other notes in regarding operation with electricity.

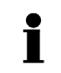

**Note** For possibly dangerous situations, which could lead to damages to property or system failure.

Important or helpful user information

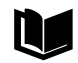

Reference to other guidelines

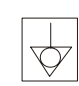

Potential equalization

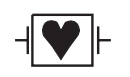

CF symbol. This unit is classified safe for internal and external use. However, It is only defibrillation protected when used with the original ESAOTE patient cable!

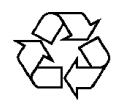

The unit/component can be recycled.

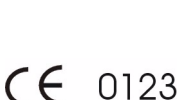

Notified body of the CE certification (TÜV P.S.)

i

i

### 1.9 Terms of Warranty

The ESAOTE P8000 is warranted against defects in material and manufacture for the duration of one year (as from date of purchase). Excluded from this guarantee is damage caused by an accident or as a result of improper handling. The warranty entitles free replacement of the defective part. Any liability for subsequent damage is excluded. The warranty is void if unauthorized or unqualified persons attempt to make repairs.

In case of a defect, send the apparatus to your dealer or directly to the manufacturer. The manufacturer can only be held responsible for the safety, reliability, and performance of the apparatus if:

- assembly operations, extensions, readjustments, modifications, or repairs are carried out by persons authorized by him, and
- the ESAOTE P8000 and approved attached equipment is used in accordance with the manufacturers instructions.

There are no Express or implied warranties which extend beyond the warranties hereinabove set forth. ESAOTE makes no warranty of merchantability or fitness for a particulare purpose with respect to the product or parts therefof.

This equipment has been tested and found to comply with the limits for a class A digital device, pursuant to both Part 15 of the FCC (Federal Communications Commission) Rules and the radio interference regulations of the Canadian Department of Communications. These limits are designed to provide reasonable protection against harmful interference when the equipment is operated in a commercial environment. This equipment generates, uses and can radiate radio frequency energy and, if not installed and used in accordance with this instruction manual, may cause harmful interference to radio communications. Operation of this equipment in a residential area is likely to cause harmful interference in which case the user will be required to correct the interference at his own expense.

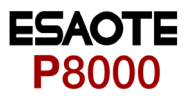

# 2 Introduction

### 2.1 Features

The ESAOTE P8000 is a 3/12-channel ECG unit designed to record, display, and analyse resting ECGs. The unit has been extensively researched to give an ergonomic, clear interface that's easy to use without compromising functionality. The P8000 has the following features:

### 2.1.1 Standard Features

- Alphanumeric keypad and dedicated soft key interface for easy, user friendly operation.
- Integral thermal quality printer with various user defined print format options.
- Measurements and average cycles with automatic and manual printout of the recording.

### 2.1.2 Optional Features

- External printer
- ECG Interpretation
- Memory for up to 40 recordings
- Thrombolysis

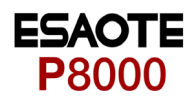

### 2.2 Operating Philosophy Overview

There are broadly four types of data display as follows:

Data Acquisition and ECG<br/>Recording ScreenIn this screen the real-time ECG is displayed. From this screen a continuous printout<br/>can be initiated and/or an auto recording can be made. In auto mode 10 seconds of<br/>ECG data is analysed and averaged and the results given on a printout. The format<br/>and data of an auto mode printout is independent of the screen display and is defined<br/>in the setup screens. (See paragraph 5.2 page 32).Memory ScreenIn this screen stored recordings can be accessed, printed and transmitted.Patient Data ScreenPatient data entry via the keypad.

Data Entry and Setup

### In these screens all system settings are made.

#### 2.2.1 Initiating Functions or Tasks

Most functions and tasks are initiated by the 5 softkeys (1) situated immediately below the LCD. The function of the softkeys varies according to the screen displayed and is displayed on the LCD immediately above the key itself.

During data acquisition, further dedicated function keys are provided to make an auto mode recording (START) and to stop a manual printout (STOP). The top line of the alphanumeric keypad, additionally enables direct settings of lead group, trace speed and sensitivity, filter on/off and other functions, for both the real-time display and (manual) printout.

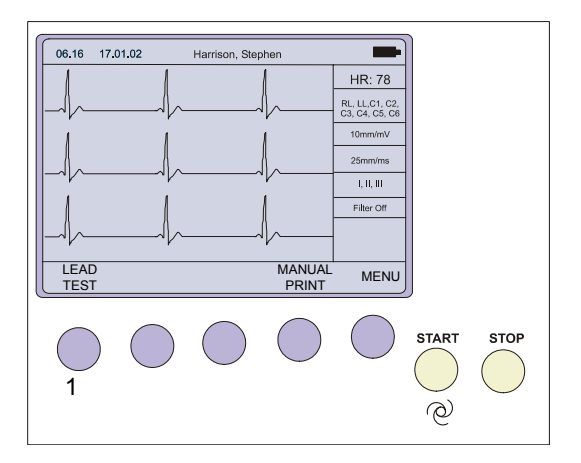

Fig. 2.1 Start-up screen

**A**CAUTION

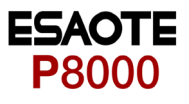

### 2.2.2 Main Components of the P8000

- (1) LCD Display
- (2) Softkey control
- (3) Keypad and dedicated function keys
- (4) Printer

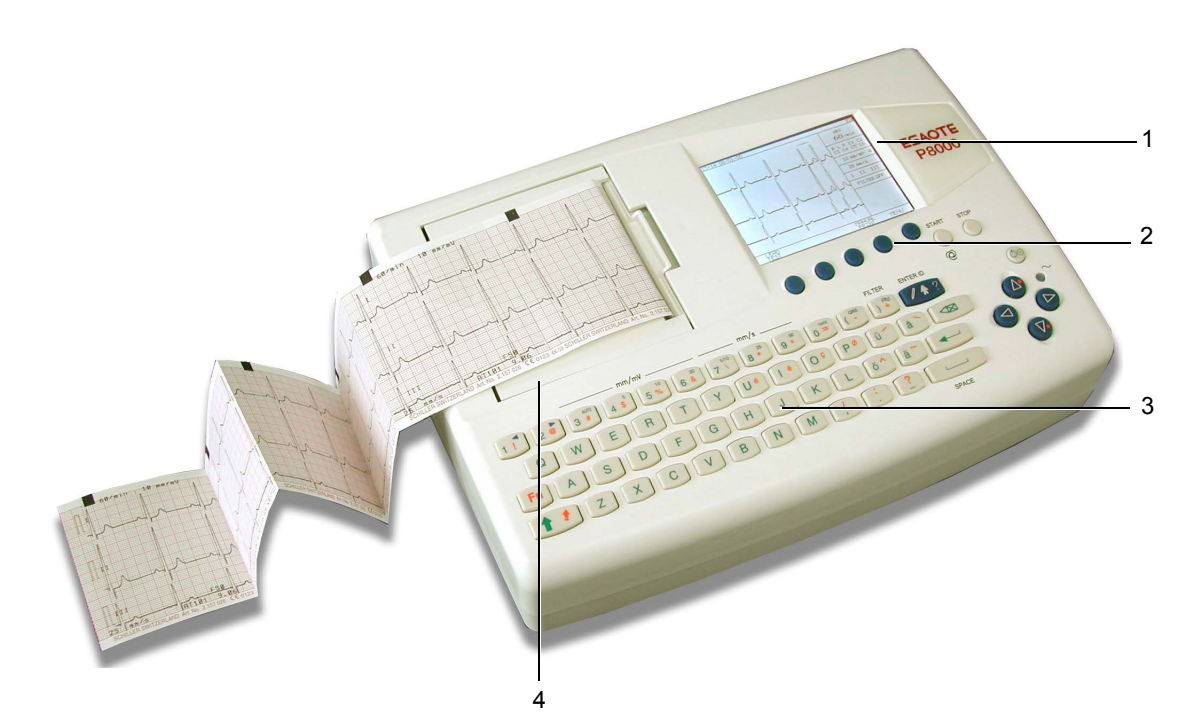

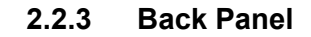

| All externally connected hardware must be approved by ESAOTE. Connection of   |
|-------------------------------------------------------------------------------|
| any hardware not approved by ESAOTE is at the owner's risk. The unit warranty |
| may also be invalid. See also safety note paragraph 1.6.                      |

- (1) Patient cable connector
- (2) LPT connector for the connection of an external printer
- (3) RS-232 for connection of a modem or a PC for export of stored recordings
- (4) Mains connector (with fuse above)
- (5) Potential equalisation stud

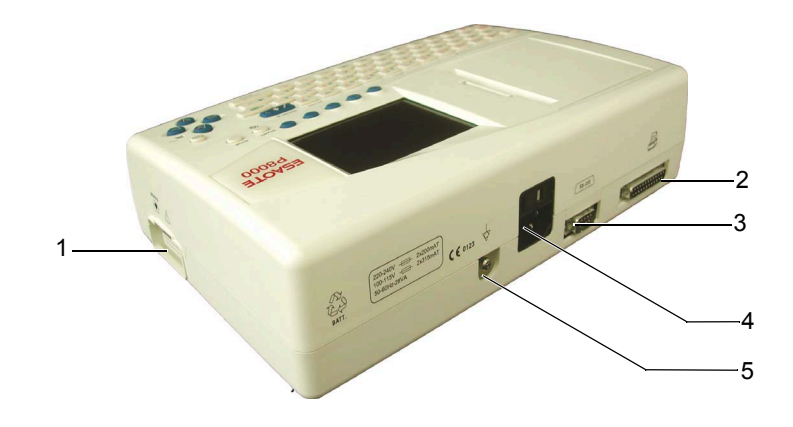

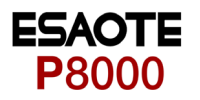

### 2.3 Keypad

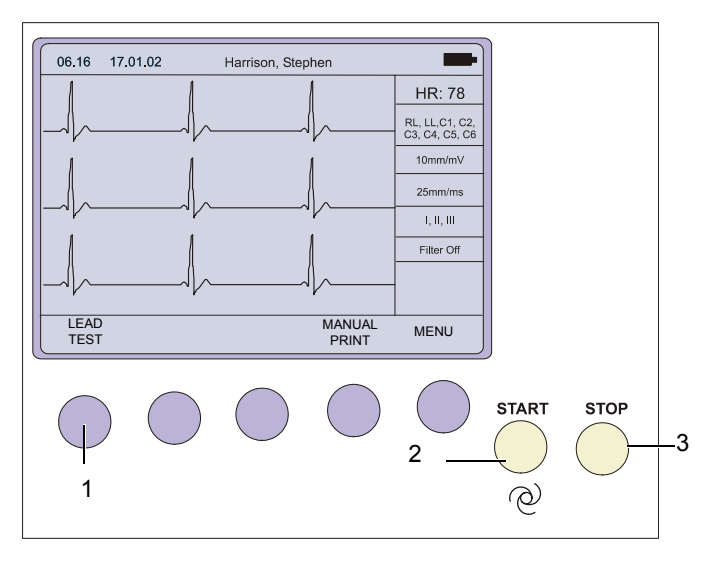

- (1) Softkeys the function of these keys changes depending on the screen displayed. The function of these keys is shown on the screen above the keys. If nothing is written above a softkey, it has no function for the current screen.
- (2) Auto Mode recording (in Auto mode 1). Press the SHIFT followed by the START key (2) for auto mode 2.
- (3) STOP printout

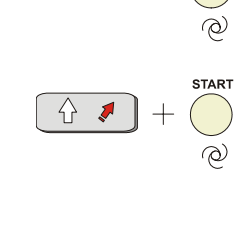

START

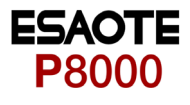

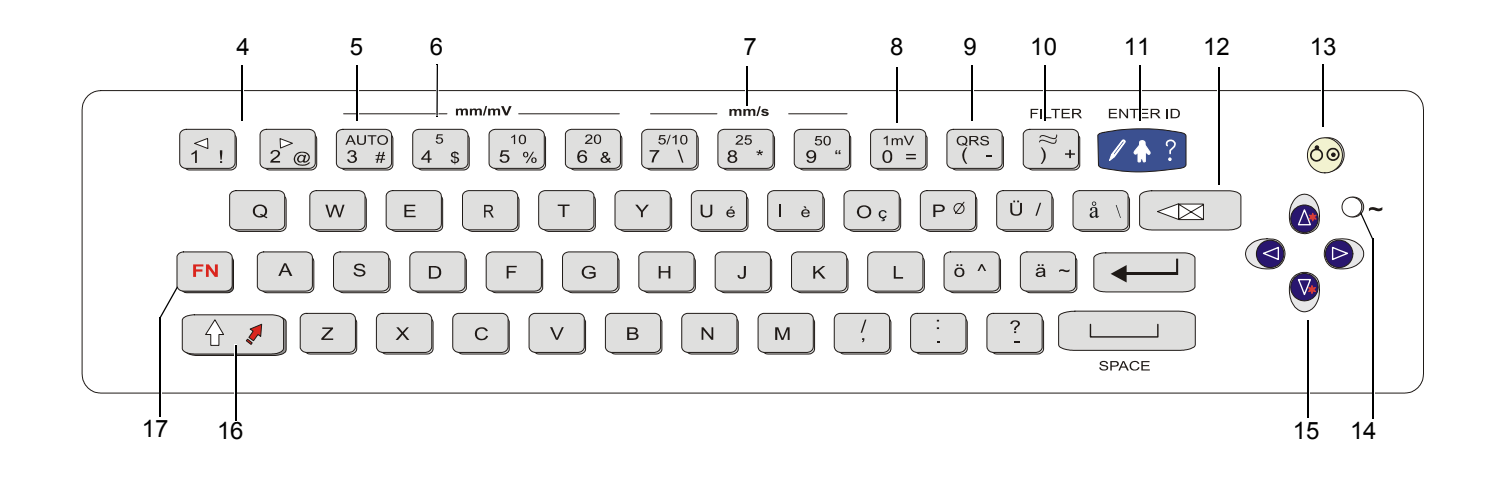

- (4) The top figures on the number keys '1'and '2'(designated < and >), change the lead group displayed on the screen, forward and backward resp.
- (5) Auto sensitivity key automatically sets the ECG printout sensitivity (in AUTO mode only) to the best setting for the signal strength (5mm/mV or 10mm/mV)
- (6) The top figures on the number keys designated 5, 10, and 20 set the sensitivity of the ECG both on the screen and on the (manual) printout. The sensitivity is 5, 10 or 20 mm / mV.
- (7) The top figures on the number keys designated 5/10, 25, and 50 set the speed of the ECG both on the screen and on the (manual) printout. The speed on the screen can only be set to 25 or 50 mm/s. The speed of the manual printout can be 5, 10, 25 or 50 mm/s. The 5 and 10 mm/s settings are both on the same key which toggles the two speeds.
- (8) Inserts a 1mV reference marker on the screen and printout. Recentres the trace.
- (9) Toggles the QRS beeper ON/ OFF
- (10) Myogram filter ON / OFF. The cutoff frequency can be user defined in 'Setup'.
- (11) Patient data key. Press this key to enter a new patient or modify the data for the current one.
- (12) Delete last typed character.

The patient data screen, or the ECG screen is the first screen displayed on initial switch on. This is set for user preference in the SYSTEM SETTINGS/UNIT (see page 39).

(13) ON / OFF Key

ĭ

FN

- (14) Mains Indicator lit when mains connected.
- (15) Press the function key (16) and the UP/DOWN arrows to adjust screen contrast. When entering patient data use the LEFT/RIGHT arrow keys to move the cursor in the data field. Use the UP/DOWN arrow keys to go up/down to the next data entry
- (16) Shift key to select capital letters.
- (17) Function Key. When pressed before another key, initiates the second function of that key.

For example, second letters on the keypad -, é, è, ç,  $\emptyset$ , >, @ etc., are entered by holding the function key before pressing the letter key.

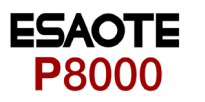

### 2.4 LCD Screen

The display will vary according to the current task being carried out. In all screens however, the top and bottom lines always display the same information: the top line displays system information, and the bottom line always gives the softkey options.

The following is an example of a typical resting ECG screen.

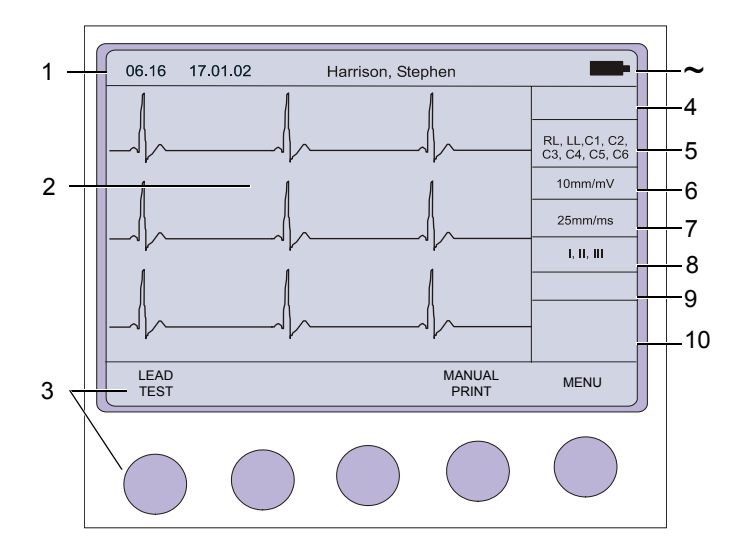

Items 1, 2 and 3 are in the same position for all screens.

- Top line time, date, patient name, and current power source mains (~), or battery (m). When battery capacity is limited the battery symbol flashes.
- (2) Data acquisition area or data entry area.
- (3) Softkey designation. Pressing the key below the text carries out the function indicated. The options available will change according to the screen displayed.

Items 4 to 10 are specific for ECG acquisition only:

- (4) Current Heart Rate (averaged over 4 beats and refreshed every 2 seconds). The HR is also given on a manual printout. Note that with an auto mode printout the HR is averaged over the full 10 seconds of the recording.
- (5) Electrode connections when an electrode indication flashes (an audible alarm is also given), it indicates that the electrode resistance is too high. The electrode(s) must be reapplied.
- (6) Sensitivity 5, 10 or 20 mm/mV. Change the sensitivity with the keys 3 (auto), 4, 5 and 6. An 'A' in this box indicates that automatic sensitivity is selected (auto mode printout only).
- (7) Speed 25 or 50 mm/s. Change the speed with the keys 8 and 9.
- (8) Lead indication (leads currently displayed on the screen). Change the lead group with the < and > keys on the keypad.
- (9) <sup>1</sup>Myogram Filter indication 'Filter ON' or 'Filter OFF'. The filter is applied with the filter key.

1. The frequency of the filter cutoff is defined on page 35 menu Filters.

(10) Area for system messages or instructions.

Page 13

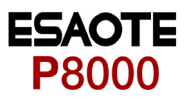

# **3** Operation

### 3.1 Start-up and Initial Preparation

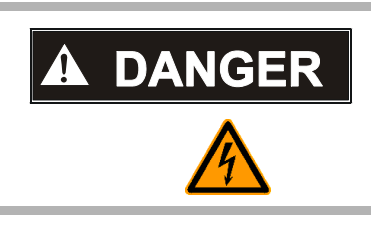

Danger of electrical shock. Do not operate the unit if the earth connection is suspect or if the mains lead is damaged or suspected of being damaged.

### 3.1.1 Connecting P8000

- (1) Potential equalisation
- (2) Mains connection (115 or 230 V)
- (3) RS-232 (see safety note paragraph 1.6)
- (4) Printer (see safety note paragraph 1.6)

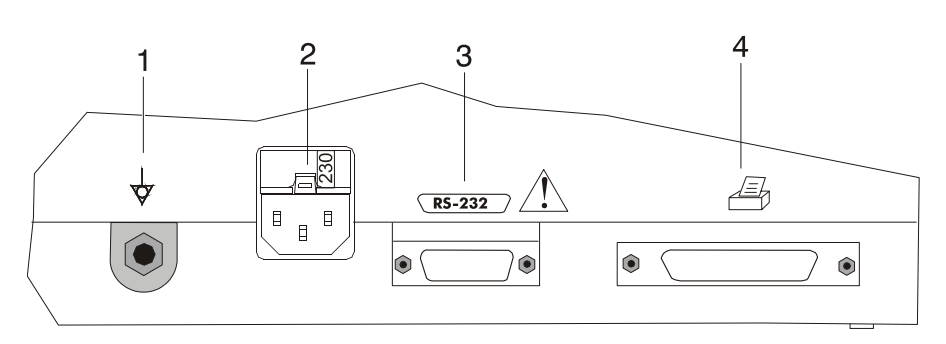

#### Fig. 3.1 P8000 back panel

- 1. Check Voltage setting (2) 115 or 230 V. Refer to chapter 6.4 for the mains voltage.
- 2. Connect the power cable at the rear of the unit. The mains indicator lamp (6) is always lit when the unit is connected to the mains supply. If the unit is switched on, the relevant symbol is displayed on the LCD (7). Leave the P8000 connected to the mains for 7 hours to fully charge the battery.
- 3. Connect the potential equalisation cable and all other necessary cables at the rear of the P8000.
- 4. Press the **on/off** button (5). The patient data or the ECG acquisition screen is displayed (see paragraph 5.3.1).
- 5. Check the settings according to chapters 5.
- 6. Connect the patient cable on the right side panel.

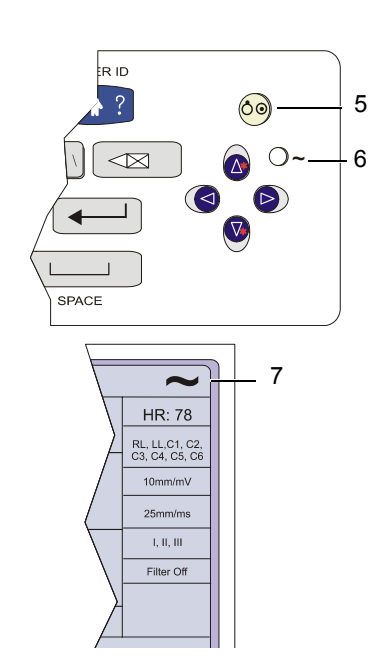

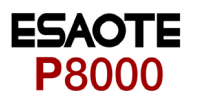

### 3.1.2 Battery Operation

### Important

The unit can either be operated from the mains supply or from the built-in rechargeable battery. The power source is indicated on the top line of the LCD. The internal battery provides power for up to 3 hours.

- When the unit is running on battery power a battery symbol (1) is displayed.
- When working from battery power, the unit is automatically switched off after 5 minutes (30 seconds if battery capacity is limited) if no key is pressed.
- for Battery recharging refer to chapter 6.3.
- The unit can remain connected to the mains supply without damage to either the battery or the unit.

### 3.1.3 Switching ON and OFF

→ The P8000 is switched ON and OFF with the ON/OFF key.

#### 3.1.4 Isolating the Mains Supply

To isolate the power supply, remove the mains plug from the wall socket. (see Fig. 3.1)

#### 3.1.5 Potential Equalisation

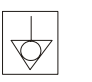

The potential equalisation stud (see Fig. Fig. 3.1) at the rear of the unit can be used to equalise the ground potential of the P8000 to that of all mains powered equipment in the vicinity. Use the hospital or building common ground

## 

▲ To prevent the possibility of leakage current when an external printer is connected, always ensure that the mains lead, or the potential equalisation is attached to the P8000

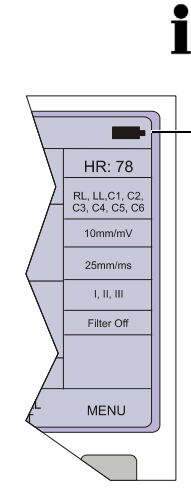

1

i

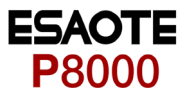

### 3.1.6 Inserting Printing Paper

#### Important

The device is delivered without printing paper installed. Only use original ESAOTE printing paper. The thermo-paper is sensitive to heat, humidity and chemical vapours. Store the paper in a cool and dry area.

- 1. Press the locking catch (1) to the right.
- 2. Open the printer door upward.
- 3. Insert paper and pull it down.
- 4. Close the cover. Be sure that the paper lies exactly between the rails.
- 5. Press the STOP key to transport the paper to the start position.

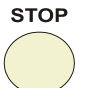

Δ

FN + 🚺

### 3.1.7 LCD contrast adjustment

→ Press the function key FN and the UP/DOWN arrows to adjust screen contrast.

### 3.2 Entering Patient Data

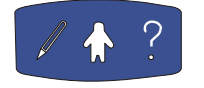

In this screen a new patient can be entered, or the details of a selected patient can be modified.

→ Press the patient data key.

| 06.16 17.<br>Last Name<br>First name<br>Pat. #<br>Born<br>Age<br>Gender<br>Height<br>Weight<br>BP<br>Medications | .01.02 | cm<br>kg<br>mmHg | (dd-mm-yyyy) |    |
|----------------------------------------------------------------------------------------------------|--------|------------------|--------------|----|
|                                                                                                    |        |                  | ME           | NU |
|                                                                                                    |        |                  |              |    |

| Last Name  | Enter patients name (maximum 20 characters)                                                                                        |
|------------|----------------------------------------------------------------------------------------------------|
| First Name | Enter patients first name (maximum 20 characters)                                                                                  |
| Pat. No.   | The patient number is an easily identifiable short form of identifying a patient - a ma-<br>ximum of 20 characters can be entered. |
| Born       | Enter patient's date of birth dd-mm-yyyy<br>The patient age is calculated to the nearest year.                                     |
| Age        | Self calcualted when entering date of birth.                                                                                       |
| Gender     | Enter the patient's sex M or F                                                                                                    |
| Height     | Enter patient's height 20250 cm (1080 inches)                                                                                      |
| Weight     | Enter patient's weight 0.5250 kg (5500 lbs)                                                                                        |
| BP         | Enter the patient's systolic (or diastolic) blood pressure.                                                                        |
| Medication | Up to 23 characters can entered for medication notes                                                                               |
|            | When all entries are made, press the softkey MENU to confirm the entered data.                                                     |

i

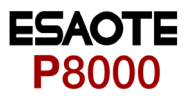

# 4 Resting ECG

### 4.1 Electrode Placement

The colours shown here are according to Code 1 (European) requirements. The equivalent code 2 colours are given on paragraph 4.2.3.

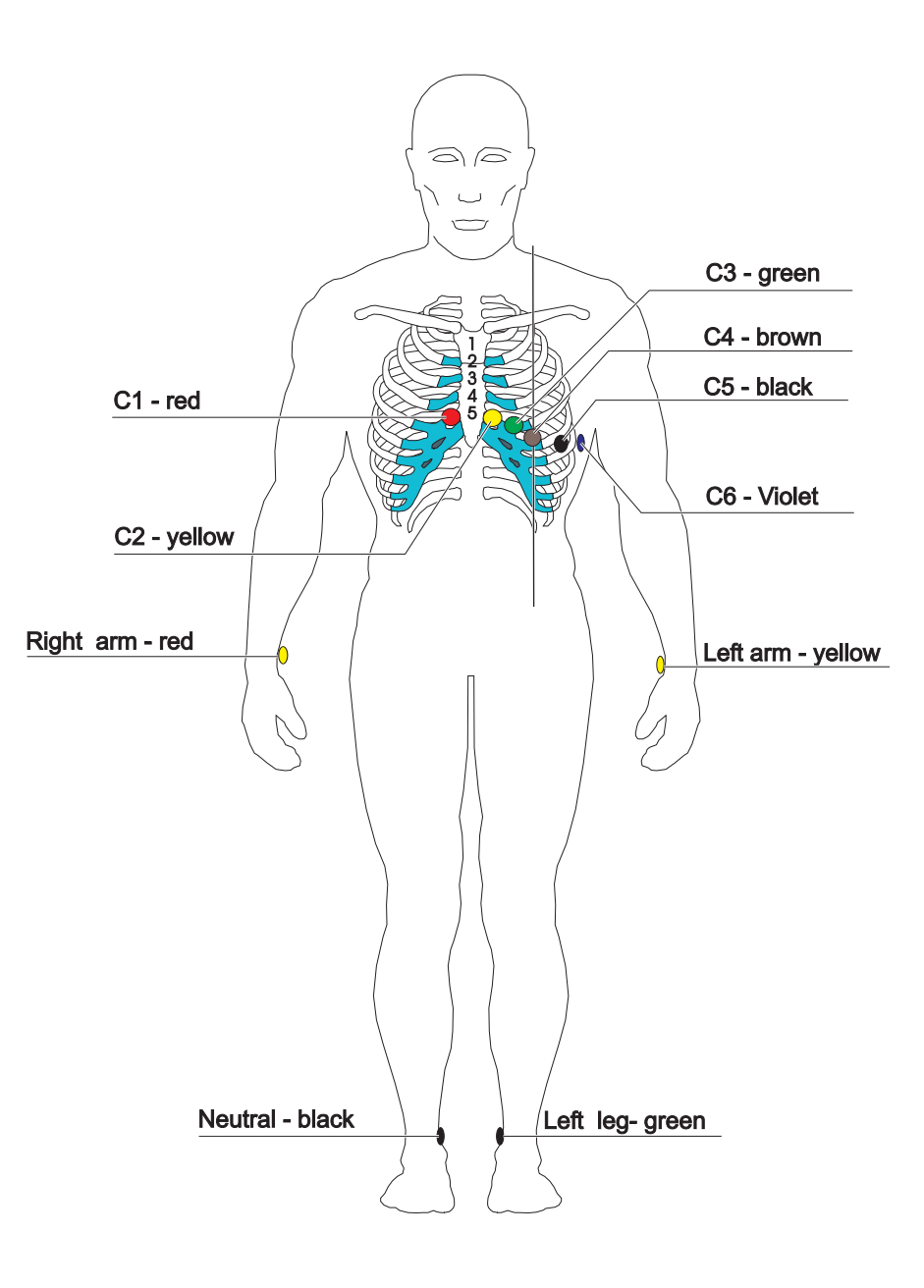

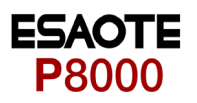

A minimal resistance between skin and electrode is required to obtain the best ECG signal and ensure the highest quality ECG recording. Therefore please note the following points:

- 1. Ensure that the patient is warm and relaxed.
- 2. Shave electrode area before cleaning.
- 3. Thoroughly clean the area with alcohol.
- 4. When applying the electrodes, ensure that a layer of gel is between the electrode and the skin.
- 5. Place the C4 electrode first in the 5th intercostal space (ICS) so that it lines up approximately with the middle of the clavicle.
- 6. Then place:
  - C1 in the 4th ICS parasternal right
  - C2 in the 4th ICS parasternal left
  - C3 between, and equidistant to, C4 and C2
  - C6 on the patient's side and aligned with C4
  - C5 between, and equidistant to, C4 and C6

The electrode resistance can be checked in the recording screen - see paragraph 4.3.1.

When making an ECG with a child it is sometimes physically difficult to place all electrodes. When this is the case electrode C4 can be placed on the right side of the chest.

**A** During the ECG recording, ensure that neither the patient nor the leading parts of the patient connection nor the electrodes (including the neutral electrodes) come in contact with other persons or conductive objects, even when these are earthed.

i

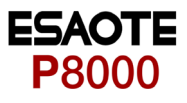

### 4.2 Further Lead Combinations

### 4.2.1 Nehb Leads

The Nehb leads are bipolar chest leads. They are of special interest for the diagnosis of changes in the posterior ventricle wall. Three leads are arranged in the form of a triangle, also called the "small cardiac triangle". Nehb dorsal (D) is measured between the electrode positions Nax and Nst; Nehb anterior (A) between Nap and Nst, and Nehb inferior (J) between Nap and Nax.

Place the electrodes as follows:

| Colour Code | Electrode identifier | Applied to position                                            |
|-------------|----------------------|----------------------------------------------------------------|
| Red         | C1 (Nst)             | 2nd rib at the right sternal border                            |
| Yellow      | C2 (Nax)             | directly opposite (on the back, posteriorly) from 3 (Nap)      |
| Green       | C3 (Nap)             | 5th intercostal space medioclavicular line (car-<br>diac apex) |

All other electrodes can be placed in their normal position The user defined lead order must be set in the Setup menu:

MENU > SETUP > ECG SETTINGS > 4 x NEXT > NEHB (D, A, J) > on

See paragraph 5.2.5 for full details.

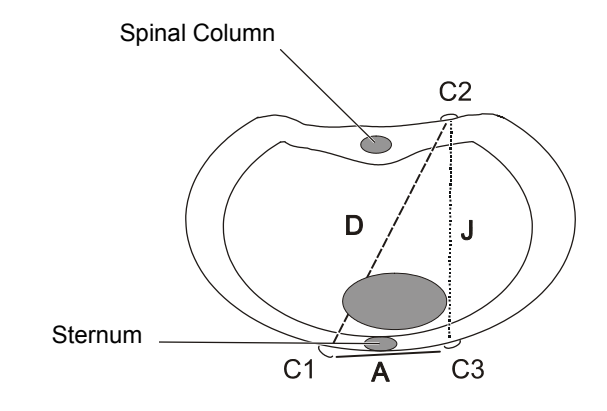

### 4.2.2 Electrode Positions for Additional Leads

The clips from the chest electrodes C1 through C3 have to be removed and connected to the electrodes C7 through C9 placed on the patients back in the appropriate positions. All other electrodes can be placed in their normal position.

The user defined lead order must be set in the Setup menu: SETUP > ECG SETTINGS >  $4 \times NEXT$  > posterior and precordials options. Set on or off to display the additional leads.

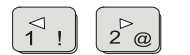

→ During data acquisition, select the lead group with the lead group keys.

See paragraph 5.2.5 for full details.

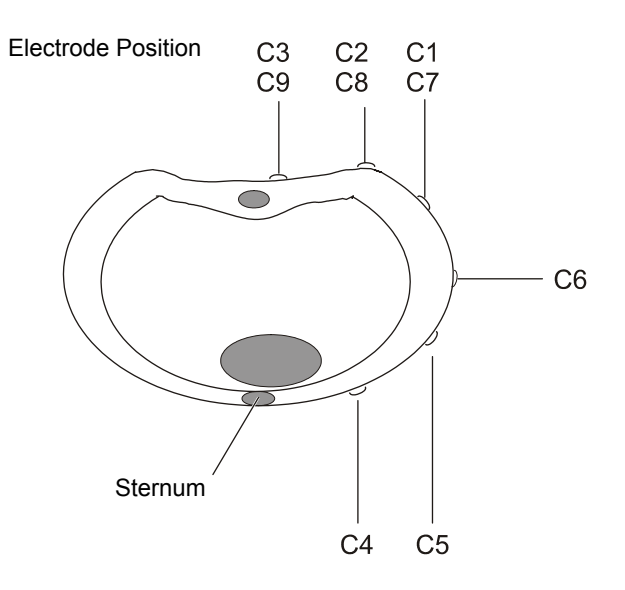

i

The additional leads C7 through C9 can only be recorded in manual mode.

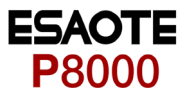

## 4.2.3 Electrodes and Neutral Electrodes Identification and Colour Code

The electrode placements shown in this handbook are labelled with the colours according to Code 1 requirements. The equivalent Code 2 colours are given below.

|           | CODE 1 (usually European) |                   | CODE 2 (usually American) |               |
|-----------|---------------------------|-------------------|---------------------------|---------------|
| System    | Electrode identifier      | Colour code       | Electrode identifier      | Colour code   |
|           | R                         | Red               | RA                        | white         |
| Limb      | L                         | Yellow            | LA                        | Green         |
|           | F                         | Green             | LL                        | Red           |
|           | С                         | white             | V                         | Brown         |
|           | C1                        | White/red         | V1                        | Brown/red     |
| Chest     | C2                        | White/yellow      | V2                        | Brown/yellow  |
| according | C3                        | White/green       | V3                        | Brown/green   |
| to Wilson | C4                        | White/brown       | V4                        | Brown/blue    |
|           | C5                        | White/black       | V5                        | Brown/orange  |
|           | C6                        | White/violet      | V6                        | Brown/violet  |
|           | 1                         | Light blue/red    | 1                         | Orange/red    |
| Position  | E                         | Light blue/yellow | E                         | Orange/yellow |
| according | С                         | Light blue/green  | С                         | Orange/green  |
| to Frank  | А                         | Light blue/brown  | А                         | Orange/brown  |
|           | М                         | Light blue/black  | М                         | Orange/black  |
|           | Н                         | Light blue/violet | Н                         | Orange/violet |
|           | F                         | Green             | F                         | Green         |
| Neutral   | Ν                         | Black             | RL                        | Green         |

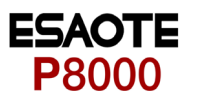

### 4.3 Skin/Electrode Resistance

### 4.3.1 High Electrode Resistance Indication

If an electrode resistance is too high for a good recording, or an electrode becomes dislodged during a recording, the electrode indication (1) flashes on the screen and an audible beep is heard. The electrode(s) must be reapplied.

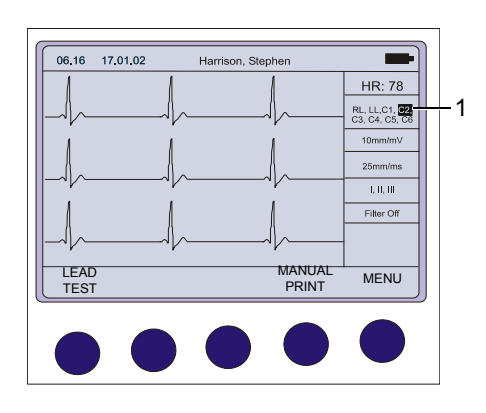

Fig. 4.1 Data acquisition screen

### 4.3.2 Electrode and Patient cable Check (Lead Test)

| 06.16 17.01.02 Harrison, Stephen                                                                                                    |                                  |
|----------------------------------------------------------------------------------------------------|----------------------------------|
|                                                                                                    | HR: 78                           |
| LEAD TEST [mV]                                                                                                    | RL, LL,C1, C2,<br>C3, C4, C5, C6 |
|                                                                                                    | 10mm/mV                          |
| $C_{2} = 102 + 02 + 02 + 02 + 02 + 02 + 02 + 02 $                                                                                                    | 25mm/ms                          |
| 0.5 - 109 0.0-90                                                                                                    | L. H. HI                         |
|                                                                                                    | Filter Off                       |
|                                                                                                    | LEAD                             |
| RETURN<br>TEST                                                                                                    | MENU                             |
| $\bigcirc \bigcirc \bigcirc \bigcirc \bigcirc \bigcirc \bigcirc \bigcirc \bigcirc \bigcirc \bigcirc \bigcirc \bigcirc \bigcirc \bigcirc \bigcirc \bigcirc \bigcirc \bigcirc $ |                                  |

→ To check the electrode resistance and the integrity of the cable, press the LEAD TEST key from the data acquisition screen. (see Fig 4.1.)

This gives electrode dc offset and is the voltage drop in the patient cable. It can indicate any faults in the patient cable or patient electrode. The value given is the dc voltage between the left leg electrode and all other electrodes. The measurements obtained will indicate any cable short circuits or open circuits. The measured voltage value will depend on where the electrodes are connected. The voltage readings that can be expected are as follows:

- With patient connected (good connection, low resistance): ± 100mV An offset of up to ±300mV will give an acceptable recording.
- With patient simulator connected: ±20 mV
   This will depend on the patient simulator used and must be taken as a flexible measurement.
- With all electrodes shorted together: ±20 mV
- No patient cable connected: -350 to -500mV

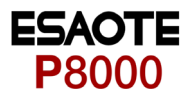

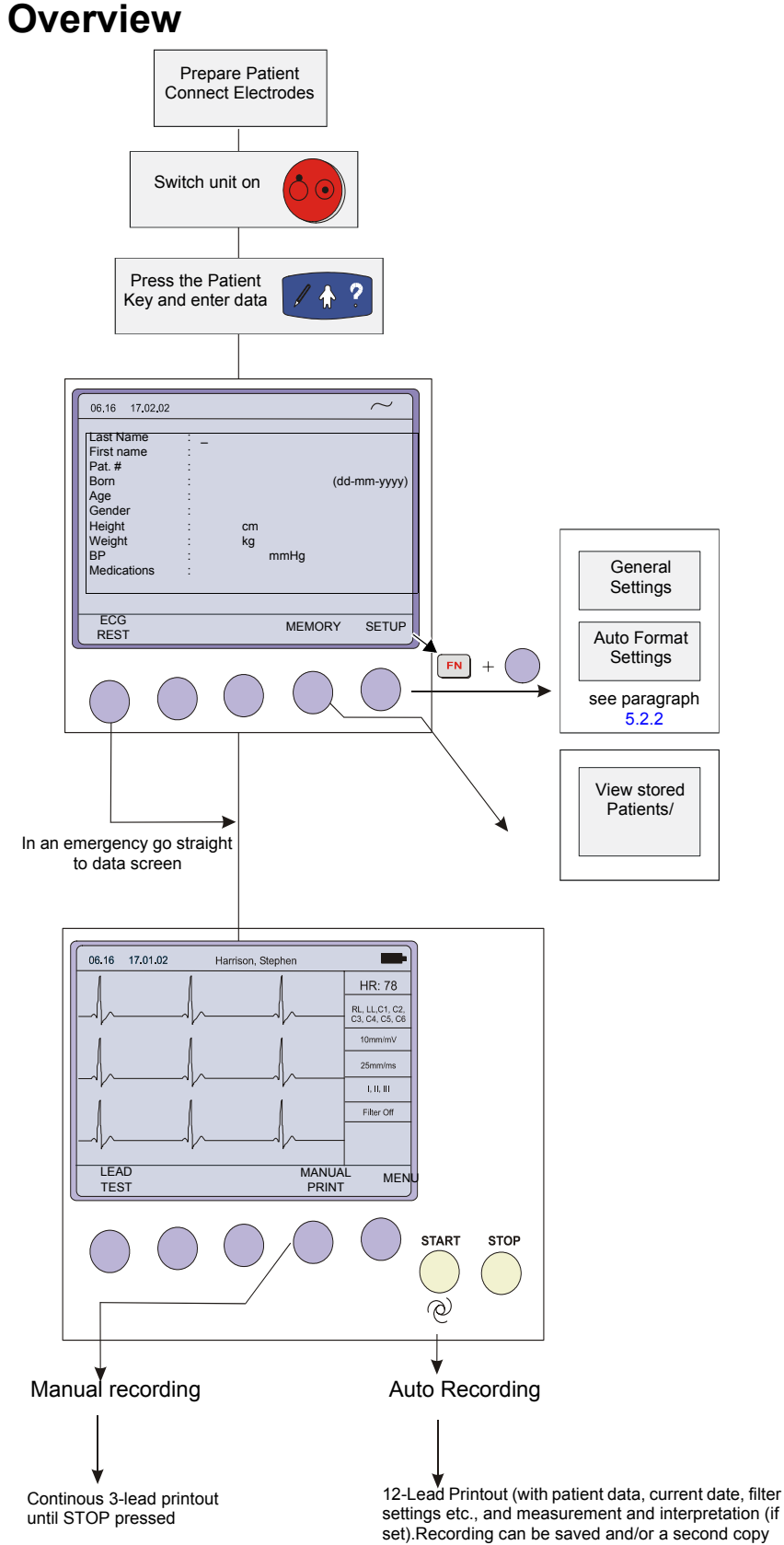

printed if required.

### 4.4 Modes of Operation and Procedural Overview

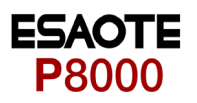

### 4.4.1 Automatic Mode

Two, user defined automatic mode formats are available. The following can be programmed freely for each of the 2 formats before recording:

- Lead Format
- · Chart Speed
- With the optional interpretation program it is also possible to select the rhythm lead(s), measurement table, average cycles with optional markings and interpretation statements for the printout.

For further information and to define the auto formats see paragraph 5.2 ECG Settings.

- → To start an automatic ECG recording in Auto Mode Format 1, press the START key.
- → To start the automatic ECG recording in Auto Mode Format 2, press the SHIFT key followed by the START key.

After approximately 10 seconds the recording is analysed and the printout gives the following:

- ECG recording of all leads in either Standard or Cabrera format according to selection
- Sensitivity
- Heart Rate
- Speed
- Filter Settings
- Time and Date
- · Interpretation statements (option)
- Average Cycles
- intervals
- Axis
- Sokolow Index (ECG index for hypertrophy)
- · Detailed Measurement Table

The softkey options change at the end of the recording to enable you to save (1) the recording or to obtain an extra copy (2). When a recording has been saved, it remains stored by the P8000 until deleted, even when the unit is switched off. Accessing recordings in the memory is detailed on paragraph 4.5.

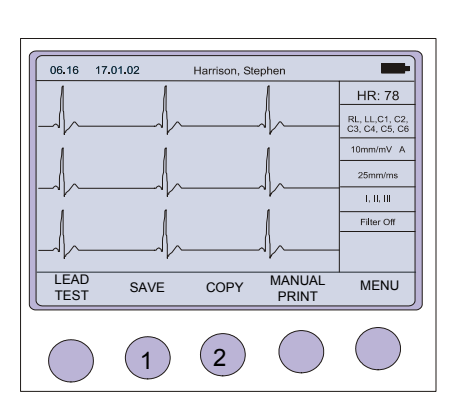

Ĭ

STAR

When an external printer is connected, the printout is automatically directed to the external printer. When the external printer is unconnected or switched off, the P8000 automatically switches to the internal thermal printer.

Art.-no.: 9740440041 Rev.: a

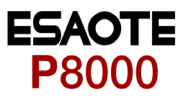

### 4.4.2 Manual Mode

Manual mode provides a direct printout of the real-time ECG with full control of parameter selection.

- → To start the manual recording of a real-time ECG, press the MANUAL printout soft key (1).
- → To stop the manual recording (printout), press the STOP key (2), or the stop softkey.

The printout provides you with the following:

- Three (selected) leads with lead identification.
- On the lower edge, the chart speed, user identification and the mains filter setting (50 or 60 Hz) and the Myogram filter cutoff frequency (if filter applied) 25Hz or 35Hz.
- At the top, the heart rate as current average of 4 beats, trace sensitivity, and the time and date

The lead group, the sensitivity, and the speed of the printout are changed using the display/printout keys (see next page).

## 

After heavy artefacts or lead off, the indication of the heart rate may not be reliable.

## i

Manual real-time printout is not available on an external printer because data formatting protocol for inkjet (and laser) printers is too slow for real time processing. When a continuous real-time printout of the ECG is required, it is always printed on the internal thermal printer.

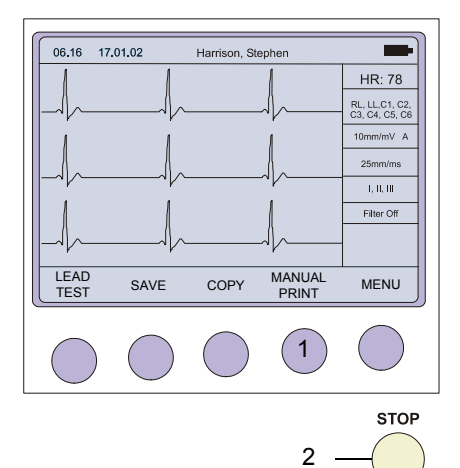

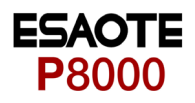

Lead Group

⊲ 1 I 2<sup>></sup>@

### 4.4.3 Screen (and Manual Printout) Settings

The following can be freely chosen during data acquisition, for both the display and for a manual printout, using the top line of keys of the keypad:

by means of the LEAD FORWARD and LEAD BACKWARD key. The following lead groups are selectable:

#### Standard and Cabrera Lead Group 1-4

| Lead groupType | Lead group 1 | Lead group 2  | Lead group 3 | Lead group 4 |
|----------------|--------------|---------------|--------------|--------------|
| Standard       | I, II, III   | aVR, aVL, aVF | V1, V2, V3   | V4, V5, V6   |
| Cabrera        | aVL, I, -aVR | II, aVF,III   | V1, V2, V3   | V4, V5, V6   |

#### **Additional Lead Group 5-6**

Two additionally lead groups can be viewed when manually set (on) in SETUP > ECG SETTINGS > LEADS ( see page 37 for details).

| Lead group type             | Lead group 5 | Lead group 6  |
|-----------------------------|--------------|---------------|
| Rhythm                      | II, avF, III | V2, V4, V5    |
| Left Posterior              | V4, V5, V6   | V7, V8, V9    |
| Right Precordial up to V5r  | V1, V2, V3   | V3r, V4r, V5r |
| Right Precordial up to V 6r | V1, V2, V3r  | V4r, V5r, V6r |
| Nehb                        | D, A, J      |               |

Sensitivity Select 5, 10 or 20 mm/mV

### Sensitivity

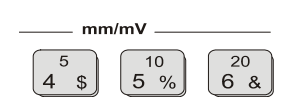

#### Auto Sensitivity

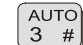

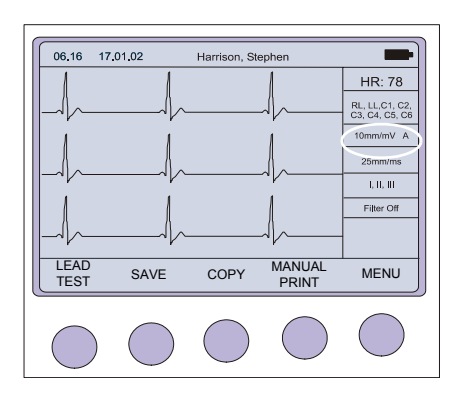

To reduce the possibility of overlapping traces, an auto sensitivity reduction is applied in Auto Mode (default). This means that the unit detects very large waveform amplitudes and sets the sensitivity for the extremity and/or precordial leads to 5 mm/mV. An 'A' by the side of the sensitivity indicates that Auto sensitivity is set. To disable this function, the AUTO SENSITIVITY key (key 3) must be pressed.

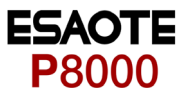

| Chart Speed                                            | Select speed 5, 10, 25 or 50mm/s                                                                                                    |
|--------------------------------------------------------|----------------------------------------------------------------------------------------------------|
| $ \begin{array}{c ccccccccccccccccccccccccccccccccccc$ | Key 7 is a toggle key - press once and 5 is selected, press a second time and 10mm/ s is selected.                                                                                                    |
|                                                        | When the 25 or 50mm/s key is pressed, the same speed is set on both the screen and the (manual) printout. When 5 or 10 mm/s is selected, this affects the manual printout speed only.                                         |
| Myogram Filter                                         | Switch the filter ON or OFF with the FILTER key:                                                                                                    |
| ⇒+                                                     | 'FILTER ON'is displayed on the LCD when the filter is switched on and the cutoff fre-<br>quency is shown at the bottom of the printout. That is 0.05 - 25 Hz, or 0.05 - 35 Hz.<br>The cutoff frequency is defined on page 35. |
| Recentering                                            | Press the 1mV key to re-centre the ECG traces and/or displaying a 1mV pulse on screen and printout.                                                                                                    |
| QRS Beep                                               | To activate / Deactivate the QRS beep, press the QRS key                                                                                                    |
| QRS<br>(-                                              |                                                                                                    |

06.16 17.01.02

Last Name First name Pat. #

Pat. # Born Age Gender Height Weight BP

Medications

22-09-03 Harrison 22-09-03 Arthright

 $\nabla$ 

SELEC1

21-

A

#### 4.5 Memory (option)

The memory option allows approximately 40 recordings (depending on size and parameters specified when the recording was taken) to be stored, edited, printed, and transmitted over the RS-232 interface. When no more recordings can be stored, the message 'Memory Full' is displayed. Old recordings must be deleted before further recordings can be stored

Recordings can be automatically saved after a recording has been made (auto save), or you are prompted to save a recording individually after a recording has been made. This setting is defined in the ECG settings (see page 37).

Enter the memory from the initial screen. 1. All recordings are stored in date order.

2. Highlight required recording by pressing the up/down softkeys.

| To highlight all recordings press the function key | FN | + |  |
|----------------------------------------------------|----|---|--|
|----------------------------------------------------|----|---|--|

- When the required recording is highlighted, press the ENTER softkey. 3.
- Press the ENTER softkey to show the following softkeys: 4

17.16 17.03.02 Patient Date Pat-No ECG ٠ 22-09-03 Harrison 22-09-03 Arthright x 007364 PRINT TRANSMIT DELETE BACK

i

Softkey options then enables you to obtain a:

- printout (PRINT)
- deletes the selected recording (DELETE)
- sends the content of the memory over the RS-232 interface to Archimed data management Software. (TRANSMIT)

When Delete is selected, the message 'ERASING' appears in the message box, during the erasing process.

Art.-no.: 9740440041 Rev.: a

The print settings are defined in Setup and are described in paragraph 4.4.3 and 5.2.2.

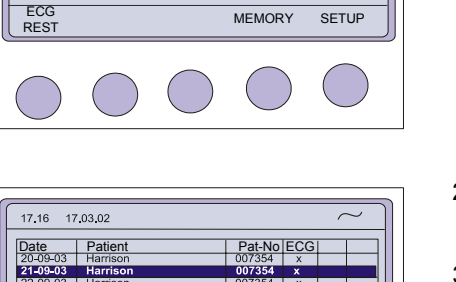

cm kg mmHc (dd-mm-yyyy)

X 07364

MENU

ENTER

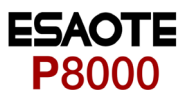

| 4.5.1 | Transmitting | the | Recordings |
|-------|--------------|-----|------------|
|-------|--------------|-----|------------|

|                    | When non-medical devices are connected to the RS-232 interface ensure that<br>both units are securely connected to the same earth potential.                                                                                                    |
|--------------------|----------------------------------------------------------------------------------------------------|
|                    | When operating the unit on battery and simultaneously using non-medical devices, the RS-232 interface must be fully isolated.                                                                                                    |
|                    | An external device must only be connected using the original interface cable as sembly.                                                                                                    |
|                    | The contents of the memory can be transmitted to the ArchiMed data management<br>program, using the RS-232 connected directly to the computer, or over the telephone<br>system. Sending directly is termed LINE transmission; sending over the telephone sy-<br>stem requires a modem and this form of sending is termed MODEM.            |
|                    | When Transmit is selected, the message 'TRANSMITTING' appears in the message box, during the transmission.                                                                                                    |
| Line Transmission  | To transmit recordings over line, proceed as follows:                                                                                                    |
|                    | 1. Set Communication mode to LINE - see page 40                                                                                                    |
|                    | <ol> <li>Connect the cable assembly (optional accessory, art. No. 8830649000) between<br/>the RS-232 connector on the P8000 plus and the COM interface of the Computer</li> </ol>                                                                                                    |
|                    | <ol> <li>Ensure that the ArchiMed SW communication program is active on the compute<br/>(see ArchiMed SW handbook).</li> </ol>                                                                                                    |
|                    | 4. Press the TRANSMIT softkey.                                                                                                    |
| Modem Transmission | To transmit recordings over the telephone network, proceed as follows:                                                                                                    |
|                    | 1. Set Communication mode to MODEM - see page 40                                                                                                    |
|                    | 2. Enter Phone number and modem initialisation codes - see page 40                                                                                                    |
|                    | <ol> <li>Connect the modem cable assembly (supplied with modem) between the RS-232<br/>connector on the P8000 and the modem.</li> </ol>                                                                                                    |
|                    | <ol> <li>Ensure that the ArchiMed SW communication program is active on the remote<br/>computer (see ArchiMed SW handbook).</li> </ol>                                                                                                    |
|                    | 5. Press the TRANSMIT softkey                                                                                                    |
|                    | The message TRANSMITTING appears while the unit is sending                                                                                                    |
|                    | If a transmission error occurs the message Tx ERROR is displayed.                                                                                                    |
|                    | <ul> <li>→ Check all settings in the ArchiMed SW communication program         <ul> <li>baud rate</li> <li>parity - none</li> <li>stop bit - 2</li> <li>time between blocks, records - 100ms</li> </ul> </li> <li>→ Check that the transmission speed is the same in both the P8000 and the Archi Med SW communication program.</li> </ul> |
| i                  | The transmission settings are defined in Setup and are described in paragraph 5.3.2                                                                                                    |

### User Guide

# 5 Setup

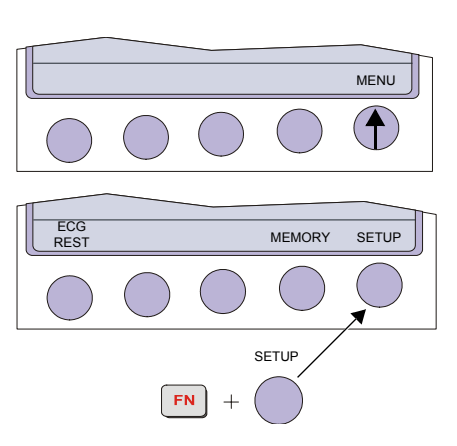

### 5.1 Entering the SETUP Menu

To enter the setup screen press the following keys.

- 1. Press the softkey MENU.
- Press the function key FN and the softkey SETUP.
   Note: The Setup text above the key appears first if the FN key is pressed.

### 5.1.1 Navigating in the Setup Screens

n setup screens where there are two choices, navigation to the next screen and selection of specific settings. This is as follows

### Navigation with Softkeys

- 1. Select desired parameters with the softkeys UP/DOWN (1).
- 2. Change setting with the softkey SELECT (2) and UP/DOWN (1).
- 3. Confirm the setting with the softkey SELECT (2).
- 4. Go to the next screen with the softkey NEXT (3)

#### Navigation with keypad buttons

- 1. Select desired parameters with the arrows keys UP/DOWN (1).
- 2. Change setting with the ENTER key (3) and the arrows keys UP/DOWN (1).
- 3. Confirm the setting with the ENTER key (3).
- 4. Go to the next/previous screen with the arrows keys LEFT/RIGHT (2).

SELECT

(2)

NEXT

(3

EXIT

1

 $\bigtriangledown$ 

(1

ESAOTE P8000

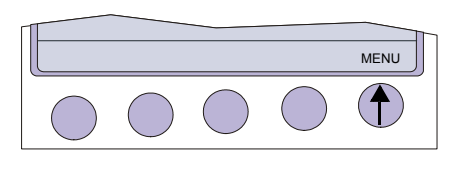

MEMORY

SETUP

SETUP

### 5.2 ECG Settings

- 1. Press the softkey MENU.
- Press the function key FN and the softkey SETUP.
   Note: The Setup text above the key appears first if the FN key is pressed.
- ECG SYSTEM MENU SETTINGS SETINGS MENU
- 3. Press the softkey ECG SETTINGS.

The following pages detail the programmable ECG parameters:

- → Use the SELECT softkey (1) to select the different settings.
- → Use the UP/DOWN softkeys (2) to highlight the various options.

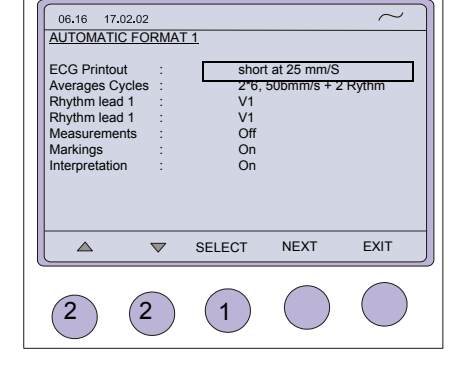

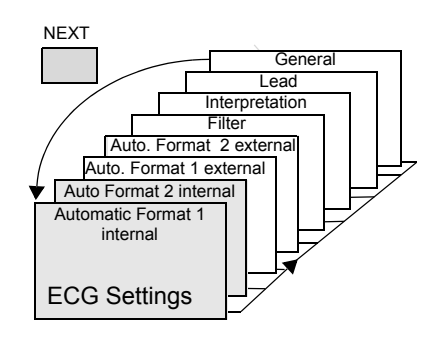

i

- $\rightarrow$  Use the NEXT softkey to go to the next menus
- Automatic Format 1 and 2 internal
- Automatic Format 1 and 2 external
- Filter
- Interpretation
- Lead
- General

In units where the interpretation option is not installed, interpretation statements, cannot be displayed.

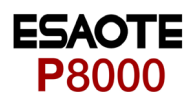

### 5.2.1 Automatic Format 1 and 2 Internal Printer

Two separate Auto formats can be defined for the internal printer.

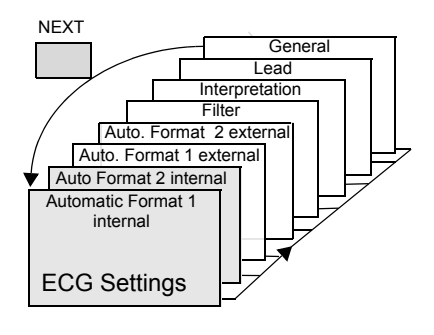

Press the SELECT softkey to choose from the following options:

| Parameter      | Options                             | Description                                                                                                    |
|----------------|-------------------------------------|----------------------------------------------------------------------------------------------------|
| ECG Printout   | No Printout                         | No printout of the ECG given at the end of an auto mode recording (the recording can be stored in the memory and printed at a later time if required).                  |
|                | Short at 25 mm/s                    | Leads are printed in short form (1 sheet) at 25 mm/s.                                                                                                    |
|                | Short at 50 mm/s                    | Leads are printed in short form (1 sheet) at 50 mm/s.                                                                                                    |
|                | Long at 25 mm/s                     | Leads are printed in long form (2 sheets) at 25 mm/s.                                                                                                    |
|                | Long at 50 mm/s                     | Leads are printed in long form (2 sheets) at 50 mm/s.                                                                                                    |
| Average Cycles | No Printout                         | No printout of the ECG given at the end of an auto mode recording (the recording can be stored in the memory and printed at a later time if required).                  |
|                | 4*3, 25 mm/s                        | Leads are printed in a 4 * 3 format at 25 mm/s                                                                                                    |
|                | 4*3, 50 mm/s                        | Leads are printed in a 4 * 3 format at 50 mm/s                                                                                                    |
|                | 2*6, 50 mm/s + 1 Rhythm             | Leads are averaged over the entire 10 second recording and printed in 2 groups of 6 at 50 mm/s, with the one rhythm lead at the bottom of the page.                     |
|                | 1*12, 50 mm/s + 2 Rhythm            | Leads are printed in a 1 * 12 format at 25 mm/s - with 2 rhythm leads printed.                                                                                          |
| Rhythm Lead 1  | I, II, III, aVR, aVI, aVF, V1 to V6 | Select any lead.                                                                                                    |
| Rhythm Lead 2  | I, II, III, aVR, aVI, aVF, V1 to V6 | Select any lead.                                                                                                    |
| Measurements   | On/Off                              | Select on or off to print a detailed table of measurement results.                                                                                                    |
| Markings       | On/Off                              | Select on or off to print reference markings on the ECG average cycle print. A vertical marker shows the beginning and end of P wave and QRS, and the end of the T wave |
| Interpretation | On /Off                             | Select on or off to print interpretation statement                                                                                                    |
|                | • The sens<br>ments car<br>5.2.4.   | itivity of the interpretation and the printing/not printing of abnormality state-<br>n additionally be set for the interpretation. These are described in paragraph     |

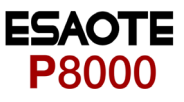

### 5.2.2 Automatic Format 1 and 2 External Printer

Two separate Auto formats can be defined for a external printer.

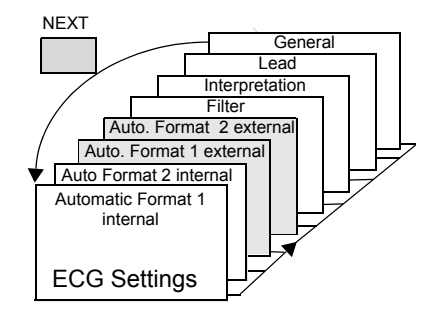

Press the SELECT softkey to choose from the following options:

| Parameter      | Options                             | Description                                                                                                    |
|----------------|-------------------------------------|----------------------------------------------------------------------------------------------------|
| ECG Printout   | No Printout                         | No printout of the ECG given at the end of an auto mode recording (the recording can be stored in the memory and printed at a later time if required).                         |
|                | 4*3 + 1 Rhythm                      | Leads are printed in a 4 * 3 format at 25 mm/s, with the selected rhythm lead at the bottom of the page at 25 mm/s.                                                            |
|                | 1*12 at 25 mm/s                     | Leads are printed in a 1 * 12 format at 25 mm/s - no rhythm lead printed.                                                                                                    |
|                | 8*5 s + 4*10 s                      | The first 8 leads printed for 5 seconds and the last 4 leads printed for 10 seconds.                                                                                           |
|                | Short at 25 mm/s                    | Leads are printed in short form (1 sheet) at 25 mm/s.                                                                                                    |
|                | Short at 50 mm/s                    | Leads are printed in short form (1 sheet) at 50 mm/s.                                                                                                    |
|                | Long at 25 mm/s                     | Leads are printed in long form (2 sheets) at 25 mm/s.                                                                                                    |
|                | Long at 50 mm/s                     | Leads are printed in long form (2 sheets) at 50 mm/s.                                                                                                    |
| Average Cycles | No Printout                         | No printout of average cycles                                                                                                    |
|                | 4*3, 25 mm/s + 2 Rhythm             | Leads are averaged over the entire 10 second recording and printed in 4 groups of 3 leads at 25 mm/s, with the two selected rhythm leads at the bottom of the page at 25 mm/s. |
|                | 4*3, 50 mm/s + 2 Rhythm             | Leads are averaged over the entire 10 second recording and printed in 4 groups of 3 at 50 mm/s, with the two selected rhythm leads at the bottom of the page at 25 mm/s.       |
|                | 2*6, 50 mm/s + 2 Rhythm             | Leads are averaged over the entire 10 second recording and printed in 2 groups of 6 at 50 mm/s, with the two selected rhythm leads at the bottom of the page at 25 mm/s.       |
| Rhythm Lead 1  | I, II, III, aVR, aVI, aVF, V1 to V6 | Select any lead.                                                                                                    |
| Rhythm Lead 2  | I, II, III, aVR, aVI, aVF, V1 to V6 | Select any lead.                                                                                                    |
| Measurements   | On/Off                              | Select on or off to print a detailed table of measurement results                                                                                                    |
| Markings       | On/Off                              | Select on or off to print reference markings on the ECG average cycle print. A vertical marker shows the beginning and end of P wave and QRS, and the end of the T wave        |
| Interpretation | On /Off                             | Select on or off to print interpretation statement                                                                                                    |

i

The sensitivity of the interpretation and the printing/not printing of abnormality statements can additionally be set for the interpretation. These are described in paragraph 5.2.4.

Full details of the interpretation option are given in the ESAOTE ECG Measurement and Interpretation booklet (art. No. 9740440088).

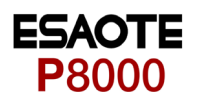

### 5.2.3 Filters

There are five different filters which can be set individually as follows.

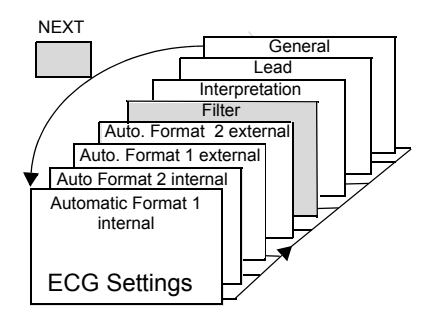

| Parameter                          | Options                           | Description                                                                                                    |
|------------------------------------|-----------------------------------|----------------------------------------------------------------------------------------------------|
| Baseline filter                    | 0.05, 0.15 or 0.3 Hz              | The set value is the lower limit of the frequency range and is normally set to 0.05 Hz. The settings 0.15 and 0.30 Hz should only be used when absolutely necessary, as the possibility exists that they could affect the original ECG signal, especially the ST segments.                                                                      |
| Myogram filter<br>───────────      | 25 or 35 Hz                       | The Myogram filter suppresses disturbances caused by strong muscle tre-<br>mor. The filter is applied by pressing the FILTER key (or programmed on<br>as default when the unit is switched on).<br>When the Myogram filter is on, 'FILTER ON' is displayed in the information<br>box.                                                           |
|                                    |                                   | <b>Note</b><br>An ECG recorded in auto mode is stored unfiltered. It is therefore possible<br>to print the stored ECG either with or without passing the myogram filter.<br>Filter ON is indicated on the LCD.                                                                                                    |
| Myogram filter                     | On at power up<br>Off at power up | Selection if filter is standard switched on or off during power up.                                                                                                    |
| Mains filter                       | Off<br>50 Hz<br>60 Hz             | The mains filter is an adaptive digital interference filter designed to suppress ac interference without attenuating or distorting the ECG.<br>Set the mains filter in accordance with the frequency of your local mains supply.                                                                                                    |
| Baseline Stabiliser<br>(P8000 SBS) | Off/On                            | The baseline stabiliser greatly reduces the baseline fluctuations without affecting the ECG signal. The purpose of the stabiliser is to keep the ECG signals on the baseline of the printout. This filter is only effective in auto mode printout. The Baseline Stabiliser is applied to a recording (on), or not applied to a recording (off). |
| Smoothing Filter<br>P8000 SSF)     | Off/On                            | The smoothing filter is a low pass filter to suppress high frequency arte-<br>facts between the QRS complexes. When this filter is switched on, 'SSF'<br>is shown on the bottom line of the automatic printout.                                                                                                    |

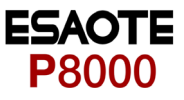

### 5.2.4 Interpretation (Only with version C)

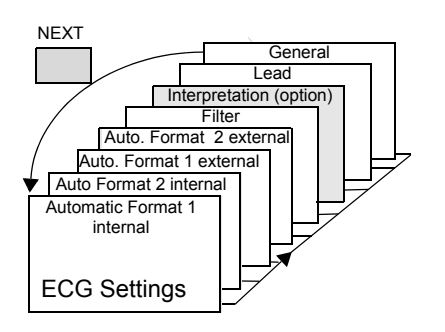

The interpretation settings enable the user to determine whether or not certain comments will be added to the interpretation statements on the ECG printout. Furthermore, the patient's age can be assumed (<30 or >30). Low or high can also be set for interpretation sensitivity. Low sensitivity will suppress certain non-specific ECG diagnoses; this may be advisable when carrying out ECGs for screening.

| Parameter          | Options               | Description                                                                                                    |
|--------------------|-----------------------|----------------------------------------------------------------------------------------------------|
| Sensitivity        | High or low           | Selecting sensitivity                                                                                                    |
| Age Assumed to be  | <= 30 yrs<br>> 30 yrs | Greater than 30 years, or 30 years and under                                                                                                    |
|                    |                       | Note                                                                                                    |
|                    |                       | The 'Patient age assumed to be' setting is only applicable<br>when patient data has not been entered. When a patient's<br>date of birth has been entered, this setting is ignored. |
| Abnormal ECG       | Print/Not Print       | Normal' / 'Abnormal' is printed or not printed                                                                                                    |
| Unconfirmed Report | Print/Not Print       | Unconfirmed Report' is printed or not printed                                                                                                    |
| Thrombolysis       | On/Off                | (Only with C Software option)                                                                                                    |

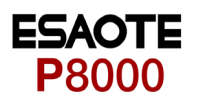

### 5.2.5 Leads

#### Defining Lead Sequence & Printout

The required settings can be selected as follows:

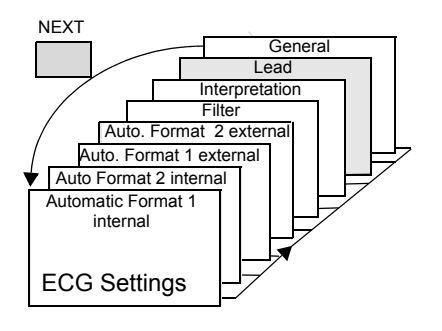

| Parameter                            | Options             | Description                                                                                                    |                                                                                |
|--------------------------------------|---------------------|----------------------------------------------------------------------------------------------------|--------------------------------------------------------------------------------|
| Lead Sequence                        | Standard or Cabrera | Select between Standard lead<br>Lead groupings are shown or                                                                                                    | d sequence or Cabrera.<br>n page 27.                                           |
| Signals                              | Simultaneous        | All ECG leads are printed in the (in automatic mode only)                                                                                                    | he same time segment                                                           |
|                                      | Sequential          | Each group is a contiguous t automatic mode only).                                                                                                    | ime segment of approximately 2.5 or 5 seconds (in                              |
| Auto-Centering                       | On                  | All ECG traces are centred dy                                                                                                    | namically for optimal use of paper width.                                      |
|                                      | Off                 | Off ECG traces are set to a fix                                                                                                    | ked baseline position and may possibly overlap                                 |
|                                      |                     | The lead group settings allow t to 'On'. The following lead grou                                                                                                    | wo extra leads to be displayed on the screen when set<br>ups can be displayed: |
| <sup>a</sup> Rhythm Lead Group       | On/Off              | Lead group 5: II, avF, III                                                                                                    | Lead group 6: V2, V4, V5                                                       |
| <sup>a</sup> Left Posterior (V4-V9)  | On/Off              | Lead group 5: V4, V5, V6                                                                                                    | Lead group 6: V7, V8, V9                                                       |
| <sup>a</sup> Right Precordials (V5r) | On/Off              | Lead group 5: V1, V2, V3                                                                                                    | Lead group 6: V3r, V4r, V5r                                                    |
| <sup>a</sup> Right Precordials (V6r) | On/Off              | Lead group 5: V1, V2, V3r                                                                                                    | Lead group 6: V4r, V5r, V6r                                                    |
| <sup>a</sup> Nehb (D, A, J)          | On/Off              | Lead group 5: D, A, J, (only the second second seco | nree leads)                                                                    |

a. The above leads can also be printed when displayed (only in manual mode). The lead groups are changed both on the screen and on the manual printout with the lead next/previous keys.

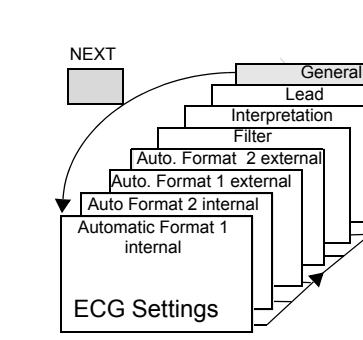

#### 5.2.6 General (only with version m = Memory)

| Parameter    | Options                  | Description                                                                                                    |
|--------------|--------------------------|----------------------------------------------------------------------------------------------------|
| Auto-Storage | Off/Manual/<br>Automatic | When "Automatic", recordings are automati-<br>cally saved when an ECG is completed. When<br>manual is selected, the user is prompted to<br>save an ECG recording when completed. |

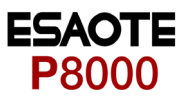

### 5.3 System Settings

The SYSTEM SETTINGS are entered by selecting MENU SETUP and SYSTEM SETTINGS from the initial screen:

- 1. Press the softkey MENU
- ECG REST MEMORY SETUP

MENU

- Press the function key FN and the softkey SETUP.
   Note: The Setup text above the key appears first if the FN key is pressed.
- ECG SYSTEM MENU SETTINGS SETINGS MENU
- 3. Press the softkey SYSTEM SETTINGS.

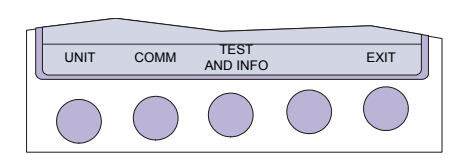

4. Press the softkey UNIT.

 06.16
 17.02.02

 UNIT
 User

 User ID
 :
 User

 Date
 :
 01-10-03 (dd-rmm-yy)

 Time
 :
 13:01

 Ethnic
 :
 W/B

 Language
 :
 English

 Startup
 :
 Patient Data

 Paper Mode
 :
 A4

 Image:
 2
 1

The following pages detail system settings for the P8000:

- → Use the SELECT softkey (1) to select the different settings
- → Use the UP/DOWN softkeys (2) to highlight the various options.

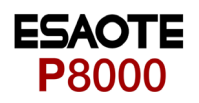

### 5.3.1 Unit

→ Press softkey UNIT

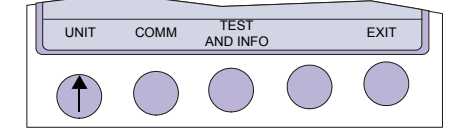

| Parameter                     | Options                                                                    | Description                                                                                                    |                                                                                                    |
|-------------------------------|----------------------------------------------------------------------------|----------------------------------------------------------------------------------------------------|----------------------------------------------------------------------------------------------------|
| User Identification (User ID) | Enter user ID                                                              | The user identification is printed on department, doctor or hospital etc. present - enter up to 30 characters                                                                                                    | all recordings. The user ID can be the<br>Select User ID and a blinking cursor is<br>via the keypad. |
|                               |                                                                            | Note                                                                                                    |                                                                                                    |
|                               |                                                                            | If the unit is reset to the default se cation must be re-entered.                                                                                                    | ttings (see following), the user identifi-                                                           |
| Date                          | dd-mm-yy                                                                   | Enter the date in the format day.m must be pressed to confirm.                                                                                                    | onth.year. When set, the ENTER key                                                                   |
| Time                          | hrhr/minmin                                                                | Enter the time using the standard key must be pressed to confirm.                                                                                                    | 24 hr notation. When set, the ENTER                                                                  |
| Language                      | Deutsch<br>English (Default)<br>Francais<br>Svensk<br>American<br>Italiano | <ul> <li>Several languages are already programmed into the unit. Select the guage for the screen display and for the printout. The language we set the units used by the system.</li> <li>The difference between American and English is as follows:</li> </ul> |                                                                                                    |
|                               | Espanol                                                                    | American                                                                                                    | Standard English                                                                                     |
|                               | Portuges                                                                   | measurements in inches                                                                                                    | measurements in centimetres                                                                          |
|                               | Dutch                                                                      | temperature in Fahrenheit                                                                                                    | temperature in degrees centigrade.                                                                   |
|                               |                                                                            | Mains filter setting - 60Hz                                                                                                    | mains filter setting - 50Hz                                                                          |
|                               |                                                                            | date order mm-dd-yy                                                                                                    | date order dd-mm-yy                                                                                  |
| Start-up Screen               | Patient Data<br>Resting ECG                                                | Here you can specify the first scr<br>switched on. Select between patier<br>or data acquisition screen (ECG).                                                                                                    | een to be displayed when the unit is<br>at data screen (for entry of new patient)                    |
| Paper                         | A4<br>Letter                                                               | The external printer can print on A-<br>the paper used.                                                                                                    | 4 or letter size paper. Set according to                                                             |

COMM

UNIT

TEST AND INFO

(

(

EXIT

(

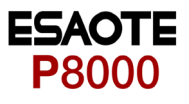

### 5.3.2 Communication

→ Press softkey COMM

| Parameter   | Options                                                     | Description                                                                                                    |
|-------------|-------------------------------------------------------------|----------------------------------------------------------------------------------------------------|
| Baudrate    | 9600<br>14400<br>19200<br>28800<br>38400<br>57600<br>115200 | Select a Baud rate according to the modem/computer used. Most compu-<br>ters can connect at 115200 Baud and the standard modem speed is 57600<br>Baud. If problems are experienced during transmission reduce the Baud<br>rate. |
| Mode        | Line<br>Modem                                               | <ul> <li>line (computer connected directly to the RS-232 interface)</li> <li>modem (for transmission over the phone network)</li> </ul>                                                                                         |
| Phone No.   | T, 0417608787<br>P, 0417608787                              | Enter the telephone number preceded by 'T' or 'P' (tone or pulse).<br>A comma ',' gives a one second pause in dialling - this may be necessary<br>for example, if an outside line is required.                                  |
| Modem Init. | ATB0L1V0Q0E0S0=0                                            | Enter the modem initialisation codes. Full details will be found in the user guide for your modem. However, the modem initialisation must contain at the minimum, the following commands with the prefix 'AT'.                  |
|             |                                                             | 'Q0'- modem sends response                                                                                                    |
|             |                                                             | <ul> <li>'V0'- numerical response codes</li> </ul>                                                                                                    |
|             |                                                             | <ul> <li>VE0'- no command echo</li> </ul>                                                                                                    |
|             |                                                             | The standard modem initialisation code is: ATB0L1V0Q0E0S0=0                                                                                                    |

If in doubt about any of these settings, please contact your phone company and/or modem supplier.

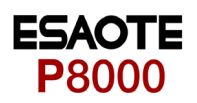

### 5.3.3 Test and Information

→ Press softkey TEST AND INFO to display following screen:

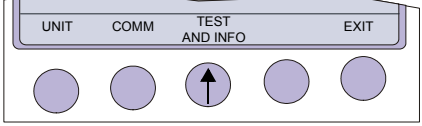

| 06.16 17.0 | 2.02                                      | ]          |
|------------|-------------------------------------------|------------|
|            | P8000                                     | 7          |
|            | V1.0 Cmt RI5.73<br>070.1234567 26.09.2003 |            |
|            | Copyright © 2002-03<br>ESAOTE , Italy     |            |
| PRINT      | COMM SOFTWARE BASE<br>TEST SOFTWARE INIT. | EXIT       |
| $\bigcirc$ | $\bigcirc \bigcirc \bigcirc \bigcirc$     | $\bigcirc$ |

A code of the options installed is given after the software version. These are as follows:

Basic configuration

- M = Measurement
- C = Measurement and Interpretation

Optional configuration

- m = Memory
- t = Thrombolysis

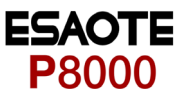

### 5.3.3.1 Print Setup

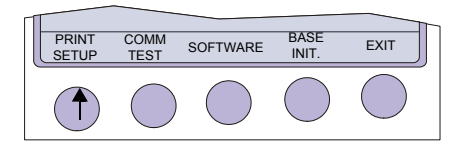

→ To obtain a printout press the PRINT SETUP softkey.
A printout of the defined settings will be produced and gives the following information, depending on the installed software:

#### Printout for Internal and external

| Print Setup Menu                       | Parameter       | Settings                                                                                                    |
|----------------------------------------|-----------------|----------------------------------------------------------------------------------------------------|
| ECG Format (1 and 2)                   | Speed           | Default speed setting                                                                                               |
| Internal & external                    | Auto printout   | Long (ooo), Short (o) or Suppressed (-)                                                                             |
|                                        | MECG            | Average cycles as defined in auto ECG recording setup<br>(e.g. 4 * 3 (25 mm/s) + 2)                                 |
|                                        | Rhythm leads    | Leads selected for R1, R2 resp.                                                                                     |
|                                        | Measurements    | Print - Enabled (+) or Suppressed (-)                                                                               |
|                                        | Marks           | Print - Enabled (+) or Suppressed (-)                                                                               |
|                                        | Interpretation  | Print - Enabled (+) or Suppressed (-)                                                                               |
| Leads                                  | Sequence        | Standard (S) or Cabrera (C)                                                                                         |
|                                        | Signals         | Printout of signals - Sequential or Simultaneous                                                                    |
|                                        | Auto Centering  | Enabled (+) or Suppressed (-)                                                                                       |
|                                        | Lead Group      | Rhythm, V9, V4r, V6r, DAJ, ON (+) or OFF (-) for each lead group                                                    |
| Filter                                 | Baseline Filter | 0.05, 0.15 or 0.30 Hz                                                                                               |
|                                        | Mains Filter    | 50, 60 Hz or OFF (-)                                                                                                |
|                                        | Myogram Filter  | 25 or 35 Hz, ON (+) or OFF (-)                                                                                      |
|                                        | SSB Filter      | Smoothing Filter Enabled (+) or Suppressed (-)                                                                      |
|                                        | SSF Filter      | Baseline Stabiliser Enabled (+) or Suppressed (-)                                                                   |
| Interpretation                         | Sensitivity     | Low (-) or high (+) sensitivity                                                                                     |
| (only with option Interpre-<br>tation) | A30             | Patient age is assumed to be < 30 (-) or >30 (+)                                                                    |
|                                        | U               | 'Unconfirmed report' is written (+) or suppressed (-)                                                               |
|                                        | Abnormal        | Normal / Abnormal printed Enabled (+) or Suppressed (-)                                                             |
|                                        | Thrombolysis    | ON (+) or OFF (-)                                                                                                   |
| Comm                                   | Baud rate       | 115200, 57600, 38400, 28800, 14400 or 9600. This is followed by parity setting (Y/N), bits and number of stop bits. |
|                                        | Mode            | Line or Modem                                                                                                    |

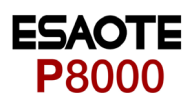

#### 5.3.3.2 **Communications Test**

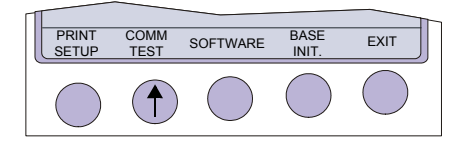

When this is selected, test options are given for the RS-232 communication port. Use this test if the RS-232 port is suspected of malfunction. A special test plug is used to carry out the UART test.

#### 5.3.3.3 Installing New Software Options (Upgrade)

Enter the TEST and INFO screen

Use the upgrade option to install any available software options (e.g. Measurement). To install new options in the P8000, a code must be entered. This code must be obtained from ESAOTE. To install software option proceed as follows:

PRINT CON SETUP TES (

| IM | SOFTWARE | BASE<br>INIT. | EXIT       | 2  | SETUP > SYSTEM SETTINGS >TEST AND INFO<br>Select SOFTWARE |
|----|----------|---------------|------------|----|-----------------------------------------------------------|
|    |          | $\bigcirc$    | $\bigcirc$ | 2. |                                                           |

EXIT

3. Select UPGRADE.

1.

4. Enter the upgrade code.

> When the correct code is entered, acceptance of the code is indicated by a series of beeps. The option can be used immediately.

UPGRADE

UPDATE

More than 10 attempts to enter the incorrect code blocks the unit ▲

#### 5.3.3.4 Update the Software

| UPGRADE    | UPDATE |            |            | EXIT       |
|------------|--------|------------|------------|------------|
| $\bigcirc$ |        | $\bigcirc$ | $\bigcirc$ | $\bigcirc$ |

→ Use the Update option to update the current software. Details to update the software is given in the P8000 Service Handbook.

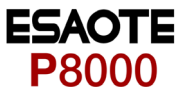

### 5.3.3.5 Default Settings

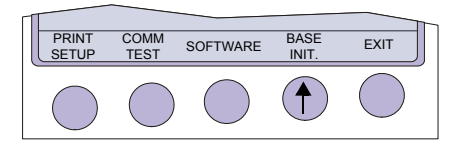

To reset the unit to the base default settings, press the BASE INIT softkey. As the unit resets to the default values a message is briefly displayed on the LCD. The base settings (Defaults) are given on the following page.

#### **Unit Defaults Table**

| Settings                    | Standard                 | With Interpretation          |
|-----------------------------|--------------------------|------------------------------|
| Language                    | As set                   | As set                       |
| Auto Format 1               | ECG: 25mm/s, short (o)   | ECG: 25mm/s, short (o)       |
| Internal                    | Rhythm Leads V1          | Rhythm Leads V1, II          |
|                             |                          | MECG: 2*6 (50mm/s + 1)       |
|                             |                          | Measurements: Suppressed (-) |
|                             |                          | Marks: Enabled (+)           |
|                             |                          | Interpretation: Enabled (+)  |
| Auto Format 2               | ECG: 25mm/s, Long (ooo)  | ECG: 25mm/s, long (ooo)      |
| external                    | Rhythm Leads V1          | Rhythm Leads V1, II          |
|                             |                          | MECG: none                   |
|                             |                          | Measurements: Suppressed (-) |
|                             |                          | Marks: Enabled (+)           |
|                             |                          | Interpretation: Enabled (+)  |
| Filter                      | Baseline 0.05Hz          | Baseline 0.05Hz              |
|                             | Mains Filter 50Hz (60Hz) | Mains Filter 50Hz (60H       |
|                             | Myogram off at power up  | Myogram off at power up      |
|                             | Myogram 35Hz, OFF        | Myogram 35Hz, OFF            |
|                             | SBS OFF (-)              | SBS OFF (-)                  |
|                             | SSF OFF (-)              | SSF OFF (-)                  |
| Interpretation<br>Settings  |                          | Sensitivity low (-)          |
|                             |                          | Age: <= 30 (-)               |
|                             |                          | Abnormal ECG Not Print       |
|                             |                          | Unconf. Report Print (+)     |
|                             |                          | Thrombolysis OFF (-)         |
| Leads                       | Sequence Standard (S)    | Sequence Standard (S)        |
|                             | Signals Sequential       | Signals Sequential           |
|                             | Autom. Centering ON (+)  | Autom. Centering ON (+)      |
|                             | Rhythm On (+)            | Rhythm On (+)                |
|                             | V4-9 On (+)              | V4-9 On (+)                  |
|                             | V5r Off (-)              | V5r Off (-)                  |
|                             | V6r Off (-)              | V6r Off (-)                  |
|                             | Nehb DAJ Off (-)         | Nehb DAJ Off (-)             |
| General                     | Storage mode manual      | Storage mode manual          |
| Memory and<br>Communication | Baud rate 57600 bps      | Baud rate 57600 bps          |
|                             | Trans. mode: line        | Trans. mode: line            |

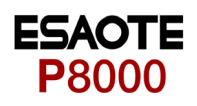

# 6 Care & Maintenance

i

Maintenance work not described in this chapter, e.g. battery changes, may only be accomplished by a qualified technician.

#### Self-test

Every time the unit is switched on a built-in test program is initiated. If an error is detected, the unit will not switch on and a table may be displayed giving information for the service staff. Details of the test program is given in the P8000 Service Handbook.

### 6.1 Communication (RS-232) Test

A built-in program to check the transmission connector. This test is entered from the 'setup' menu:

SETUP > SYSTEM SETTINGS > TEST AND INFO > COMM TEST

This test uses a special test plug (not supplied) which shorts the incoming/outgoing connectors to check transmission line and connector to ensure that the P8000 transmission circuits are functioning. Details of this test are given in the P8000 Service Handbook.

### 6.2 12 Monthly Check

It is stipulated that a technical safety check must be performed at least every 24 months. It is strongly recommended however, that the unit undergoes a technical safety check every 12 months. This safety check shall include the following:

- · Visual inspection of the unit and cables.
- · Electrical safety tests according to EN 60601-1 (1990) Clause 19
- Functional tests according to the Service Handbook.

The test results must be documented.

i

i

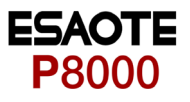

### 6.3 Maintenance interval for the battery

#### Important

The battery is maintenance free during its normal life.

The battery should remain charged during storage. If the storage period exceeds three months, recharge the battery.

- · during normal operation no maintenance necessary.
- · If not used every 3 months.
- replace the battery approx. every 4 years (depending upon application) if the actual running time falls substantially under 1 hour.

#### 6.3.1 Charging the battery

#### Important

A totally discharged battery requires approx. 7 hours to be 90% recharged. It is possible to use the unit when the battery is being charged. However, when this is the case, the charging time of the battery will be substantially extended!

- 1. Connect the device to the mains but do not switch it on.
- 2. The LED for mains supply (1) is lit.
- 3. Charge the battery for at least 7 hours.

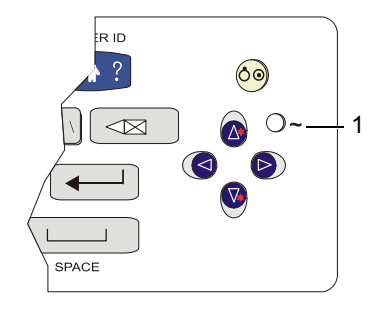

### 6.3.2 Battery disposal

## 

- Danger of explosion! Battery may not be burned or disposed of domestic refuse.
- ▲ Danger of acid burns! Do not open the battery.

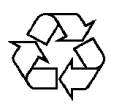

The battery is to be disposed of in municipally approved areas or sent back to ESAOTE.

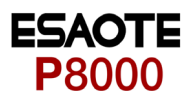

### 6.4 Changing the fuse and mains voltage

## 

- ▲ The mains voltage may only be changed by qualified personnel.
- ▲ Before the fuse and mains voltage are changed, the device must be disconnected from the mains and remove the mains plug. See paragraph 3.1.4.
- ▲ The fuse may only be replaced by the indicated fuse type.

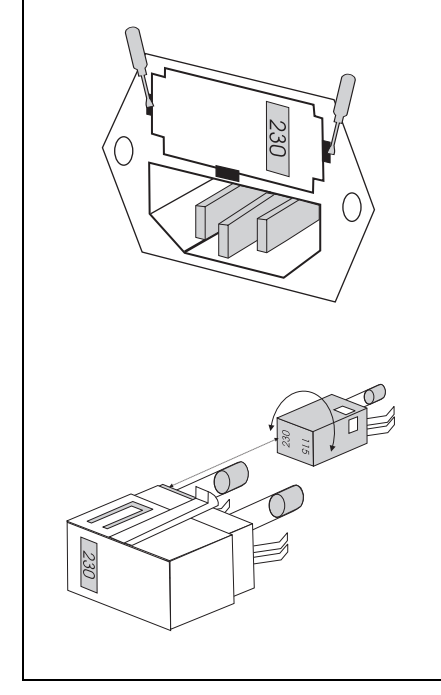

### Changing the fuse

- 1. Disconnect the device from the mains and remove the mains plug. See paragraph 3.1.4.
- 2. Loosen the fuse inset using a screwdriver and remove it.
- 3. Replace existing fuses with the same type 250 VAC 2 x 200 mA (T) or 115 VAC 2 x 315 mA (T)
- 4. Reinsert the fuse inset.

#### Changing the mains voltage

- 1. Disconnect the device from the mains and remove the mains plug. See paragraph 3.1.4.
- 2. Loosen the fuse using a screwdriver and remove it.
- 3. Remove the grey inset, turn it by 180° and reinsert it.
- 4. Check the voltage indication in the window.
- 5. Replace both fuses. For:
  - 250 VAC with 2 x 200 mA (T)
  - 115 VAC with 2 x 315 mA (T)
- 6. Reinsert the fuse assembly.

Fig. 6.1 Fuse inset

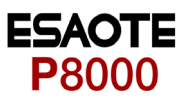

### 6.5 Cleaning

### 6.5.1 Cleaning the Casing

## 

▲ Switch the unit off before cleaning and disconnect the mains. Do not, under any circumstances, immerse the apparatus into a cleaning liquid or sterilise with hot water, steam, or air.

The casing of the P8000 can be cleaned with a soft damp cloth on the surface only. Where necessary a domestic non-caustic cleaner can be used for grease and finger marks.

### 6.5.2 Cleaning the Patient Cable

The patient cable must not be exposed to excessive mechanical stress. Whenever disconnecting the leads, hold the plugs and not the cables. Store the leads in such a way as to prevent anyone stumbling over them or any damage being caused by the wheels of instrument trolleys.

The cable can be wiped with soapy water. Sterilization, if required, should be done with gas only and not with steam. To disinfect, wipe the cable with hospital standard disinfectant.

### 6.5.3 Cleaning the Thermal Print Head

If the printer is used a lot, a residue of ink from the grid on the paper can build up on the print head. This can cause the print quality to deteriorate. We recommend therefore that every month the print head is cleaned with alcohol as follows:

Extend the paper tray and remove paper. The thermal printhead is found under the paper tray.

With a tissue dampened in alcohol, gently rub the printhead to remove the ink residue. If the printhead is badly soiled, the colour of the paper grid ink (i.e. red or green) will show on the tissue.

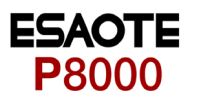

### 6.6 Replacing the Recording Paper

The recording paper must be replaced as soon as the end of the paper is indicated by a red stripe on the lower edge. After the indication first appears, there are about 8 pages left. However, we recommend that the paper be replaced immediately. If no paper is left, the printing process is interrupted and a warning is given on the screen. To replace the paper proceed as follows:

- 1. Press the locking catch (1) to the right. Open the printer door opens upward.
- 2. Remove any remaining paper from the paper tray.

- 3. Place the beginning of the paper over the black paper roller.
- 4. Close the cover. Be sure that the paper lies exactly between the rails.
- 5. Press the STOP key to transport the paper to the start position.

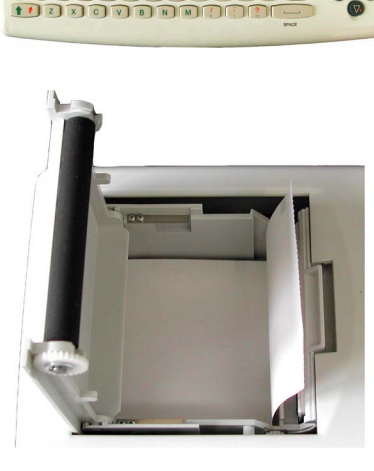

STOP

I ZE I ZE SKETTER DWERTYUISO PASDFGHJKI

ESAOTE can only guarantee perfect printouts when ESAOTE original chart paper or

chart paper of the same quality is used.

### 6.6.1 Thermal Paper Handling

The thermal paper used in the P8000 requires slightly different handling to normal paper as it can react with chemicals and to heat. However, when the following points are remembered, the paper will give reliable results:

The following points apply to both storage, and when archiving the results.

- 1. Before use, keep the paper in its original cardboard cover. Do not remove the cardboard cover until the paper is to be used.
- 2. Store in a cool, dark and dry area.
- 3. Do not store near chemicals e.g. sterilisation liquids.
- 4. In particular do not store in a plastic cover.
- 5. Certain glues can react with the paper do not attach the printout onto a mounting sheet with glue.

#### 6.7 Fault-Finding

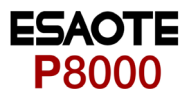

## 6.7 Fault-Finding

| Error                                                   | Cause                                                                    | Remedy                                                                                                    |
|---------------------------------------------------------|--------------------------------------------------------------------------|----------------------------------------------------------------------------------------------------|
| Unit does not switch on,<br>Blank Screen                | <ul> <li>No mains supply, Green mains in<br/>dicator off</li> </ul>      | - → Check mains supply                                                                                                    |
|                                                         | Contrast wrong adjusted                                                  | <ul> <li>→ Check contrast. Press the function key (FN) and then the UP/DOWN cursors keys to change the contrast.</li> <li>→ Press the OFF key.</li> </ul>                                                                                                    |
|                                                         | <ul> <li>Mains supply ok, but the screen is<br/>still not lit</li> </ul> | <ul> <li>→ If the screen is still not lit: Call your local ESAOTE representative.</li> </ul>                                                                                                    |
| QRS traces overlap                                      | Wrong settings                                                           | <ul> <li>→ Change sensitivity setting</li> <li>→ Ensure that the automatic sensitivity reduction is not switched off.</li> </ul>                                                                                                    |
|                                                         | Bad electrode                                                            | <ul> <li>→ Reset signals to baseline - press the 1mV key</li> <li>→ Check electrode contact - Replace electrodes</li> <li>→ If traces still overlap: Call your local ESAOTE representative.</li> </ul>                                                                                                    |
|                                                         |                                                                          | the lowest sensitivity settings, the QRS traces can overlap.                                                                                                    |
| 'Noisy' traces                                          | Bad electrode                                                            | <ul> <li>→ Check electrode contact</li> <li>→ Reapply electrodes</li> </ul>                                                                                                    |
|                                                         | <ul><li>Patient not relaxed</li><li>Wrong setting</li></ul>              | <ul> <li>→ Ensure that the patient is relaxed and warm</li> <li>→ Check all filter settings.</li> <li>→ Activate Myogram filter - change cutoff frequency</li> <li>→ Ensure mains filter is correct for mains supply</li> <li>→ If the trace is still 'noisy': Call your local ESAOTE representative.</li> </ul> |
| No printout obtained after an                           | • No paper                                                               | → Ensure that paper is loaded.                                                                                                    |
| auto mode recording                                     | Wrong settings                                                           | → Check Settings - ensure that at least one item is selected for print after an auto ECG is recorded                                                                                                    |
|                                                         |                                                                          | → If the printer still doesn't work: Call your local ESAOTE representative.                                                                                                    |
| Printout fades or is not clear                          | Old paper inserted                                                       | → Ensure that fresh ESAOTE paper is installed.                                                                                                    |
|                                                         |                                                                          | → Note that the thermal paper used for the P8000 is heat<br>and light sensitive. If it is not stored in its original seal,<br>stored in high temperatures or is simply old, print quality<br>can deteriorate.                                                                                                    |
|                                                         | Wrong inserted paper                                                     | → Ensure that the paper has been installed correctly with the paper mark at the top.                                                                                                    |
|                                                         | Dirthy print head                                                        | → Over a period of time, the printing ink from the grid on the<br>paper can form a film on the thermal print head. Clean<br>the thermal print head with a clean cloth as described<br>previously.                                                                                                    |
|                                                         |                                                                          | → If the problem persists call your local ESAOTE representative.                                                                                                    |
| No printout of interpretation statement or measurements | <ul> <li>Wrong setting</li> </ul>                                        | → Check that the interpretation and measurement options are enabled for the printout.                                                                                                    |
| No key response,<br>LCD locked                          | Software hang up                                                         | <ul> <li>→ Switch off, and switch on again after a few seconds.</li> <li>→ If the unit is still not working call your local ESAOTE representative.</li> </ul>                                                                                                    |

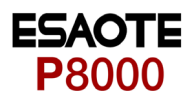

### 6.7.1 Accessories and Disposables

# 

Always use ESAOTE replacement parts and disposables, or products approved by ESAOTE. Failure to do so may endanger life and invalidate the guarantee.

Your local representative stocks all the disposables and accessories available for the P8000. A full list of all ESAOTE representatives can be found on the ESAOTE website (www.ESAOTE.com). In case of difficulty contact our head office. Our staff will be pleased to help process your order or to provide any details for all ESAOTE products.

Dimensions

**Built-in monitor** 

Power supply

Mains Voltage

Battery

Capacity Battery Life

Recharging time

Power consumption

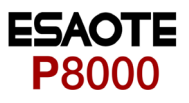

# 7 Technical Data

#### 7.1 System

290x 198 x 76 mm, approx. 2.6 kg

76 x 57 mm effective display area, 320 x 240 dots resolution

- 220 240 V (nominal), 50 / 60 Hz; 110 115 V (nominal), 50 / 60 Hz;
- Max. 28VA
- Operation with built-in rechargeable battery

Lead acid 12 V

3 hours normal use (every 10 min printout 10 pages)

6 hours Standby

- Under normal operating conditions, 4 years ٠
- 90 %: approx. 7 hours, 100 %: approx. 15 hours

Distortion-free suppression of superimposed 50 or 60 Hz sinusoidal interferences by means of adaptive digital filtering

High-resolution thermal head printer, 8 dots/mm (amplitude axis), 40 dots/mm (time axis) @ 25 mm/s

- 0.05 ... 150 Hz (IEC/AHA)
- Thermo-reactive, Z-folded, 72 mm wide

RS-232 interface for data transmission to PC (ArchiMed Data Management SW) and external modem connection; parallel port for external printer

Storage for up to 40 ECG recordings

- - Storage temperature, Relative humidity Pressure during operation

10 ... 40 °C •

- -10 ... 50 °C
- 25 ... 95 % (no condensation)
- 700 ... 1060 hPa

Battery

#### Printer

Frequency range Chart paper

#### Interfaces

Memory (option)

#### **Environmental conditions**

Operating temperature,

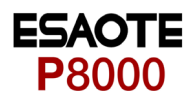

#### 7.2 **Technical Data for ECG** Patient input circuit Fully floating and isolated, defibrillation-protected (only with original ESAOTE patient cable) Leads 12 simultaneous leads Standard Cabrera Monitor display Leads · 3-channel display of the selected leads - selectable speed of 25, 50 mm/s - selectable amplitude 5, 10, 20 mm/mV Status Filter status (on/off) Insufficient electrode contact Heart Frequency, HF **ECG Printout** 5/10/25/50 mm/s (manual print) Chart print-out speed 5/10/20 mm/s, either automatically adjusted or manually selected Sensitivities 3-channel presentation, optimal positioning on a width of 72 mm, automatic ba-Recording track seline adjustment Automatic lead programs 3/12-channel presentations of 12 simultaneously recorded standard leads Numerous print-out formats can be selected. Patient data (name, age, height, weight, BP), user ID Data record ٠ Listing of all ECG recording conditions (date, time, filter) • With optional interpretation (C) • ECG measurements results (intervals, amplitudes, electrical axes) program • average complexes with optional measurement reference markings guidance on interpreting adult and paediatric ECG's Filter Myogram filter 25 Hz or 35 Hz, can be switched on/off (muscle tremor filter) ECG amplifier Simultaneous recording of all 9 active electrode signals (= 12 leads) 1000 Hz Sampling frequency • 5 μV / 12 bit Resolution • $\geq \pm 2 \text{ mV}$ /pulse widths $\geq 0.1 \text{ ms}$ Pacemaker detection Frequency range 0.05 ... 150 Hz (IEC/AHA) dynamic ±10 mV, DC ±300 mV Measurement range > 100 dB CMRR 100 MΩ Input Impedance 5000 VDC Defibrillation protection

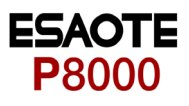

### 7.3 Safety Standards

| Safety | standard |
|--------|----------|
|--------|----------|

EMC

Protection class

Conformity

Protection

IEC/EN 60601-1 IEC/EN 60601-2-25

IEC/EN 60601-1-2

I according to IEC/EN 60601-1 (with internal power supply)

CE according Directive 93/42/EEC IIa

This device is not designed for outdoor use (IP 20)

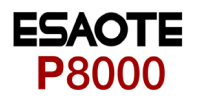

### A

Abnormal ECG 36 Accessories and Disposables 51 Age Assumed to be 36 Auto Mode recording 11 Auto Sensitivity 27 Auto-Centering 37 Automatic Format 1 and 2 34 Automatic Mode 25 Auto-Storage 37 Average Cycles 34

### В

BASE INIT 44 Baseline filter 35 Baseline Stabiliser 35 Battery Battery Life 52 Capacity 52 Battery disposal 46 battery symbol 15 Baudrate 40

### С

C = Interpretation 41 Changes setting 31 Changing the fuse 47 Changing the mains voltage 47 Charging the battery 46 Charging time 46 Chart Speed 28 Cleaning 48 Colour Code 22 Communication 40 Communication (RS-232) Tes 45 Communications Test 43 Confirm the setting 31 Connecting AT-101 14

### D

Date and Time 39 Default Settings 44

### Ε

ECG Printout 33, 34 ECG Settings 32 ehb (D, A, J) 37 electrode indication 23 Electrode Placement 18 Entering Patient Data 17

### F

Art.-no.: 9740440041 Rev.: a

Fault-Finding 50 Filters 35

# 8 Index

### Η

highlight all recordings 29

### I

Inserting printing paper 16 Installing New Software Options 43 Installing New Software Options (Upgrade) 43 Interpretation 33, 34, 36

### Κ

Keypad 11

### L

Languag 39 LCD Screen 13 Lead Group 27 Lead Sequence 37 Lead Test 23 Leads 37 Left Posterior (V4-V9) 37 Line Transmission 30

### Μ

M = Memory 41 Mains filter 35 Maintenance interval for the battery 46 Manual Mode 26 Markings 33, 34 Measurement 33, 34 Memory 29 Mode 40 Modem Init. 40 Modem Transmission 30 Monthly Check 45 Myogram Filter 28 Myogram filter 35

### Ν

Navigation with Softkeys 31 Nehb Leads 20

### Ρ

Paper Mode 39 patient data key. 17 Phone No. 40 Potential Equalisation 15 Print Setup 42 Print Setup Menu 42 PRINT SETUP softkey 42

### Q

QRS Beep 28

### R

Recentering 28

Replacing the Recording Paper 49 Rhythm Leads 1 33, 34 Rhythm Leads 2 33, 34 Right Precordials (V5r) 37 Right Precordials (V6r) 37

### S

Screen (and Manual Printout) Settings 27 screen contrast. 16 Select desired parameters 31 Self-test 45 Sensitivit 27 Sensitivity 36 Setup 31 Signals 37 Skin/Electrode Resistance 23 Smoothing Filter 35 Softkeys 11 STOP printout 11 System Settings 38

### Т

Technical Data 52 Test and Information 41 Thermal Paper Handling 49 To confirm a setting 31 Transmitting the Recordings 30

### U

Unconfirmed Report 36 Unit 39 Unit Defaults Table 44 Update the Software 43 Upgrade 43 User Identification (User ID) 39

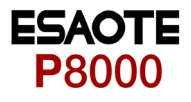